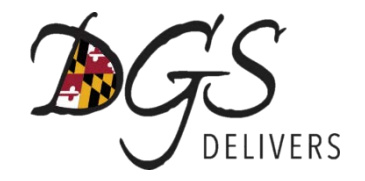

## Navigating eMaryland Marketplace with Success

### Tips, Tricks, and Best Practices

**Cristen Ervin** Training & Outreach Coordinator Maryland Department of General Services

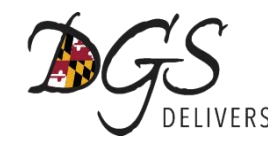

### Understanding NIGP Commodity/Service Codes

#### NIGP = National Institute of Government Purchasing

# Coding system to classify products and services purchased by State and local governments

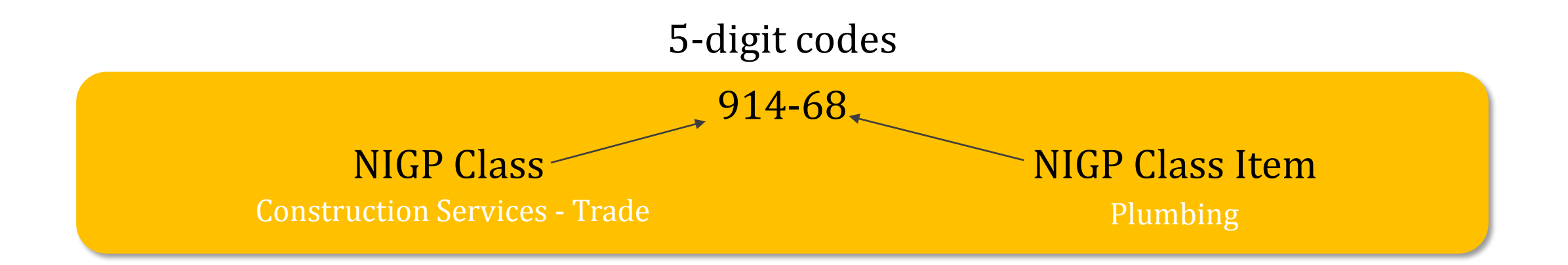

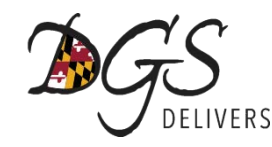

### Understanding NIGP Commodity/Service Codes

Why do I need to select commodity codes?

Vendor Selects Codes in eMM Procurement Officer Enters Bid Solicitation into eMM

Vendor Receives Email Notification of Bid Opportunity

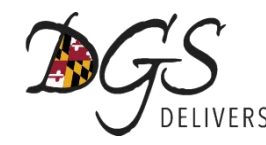

### Understanding NIGP Commodity/Service Codes

When do I need to select NIGP codes?

During the eMaryland Marketplace Registration Process

AND

Any Time You Expand the Products/Services your Company Provides

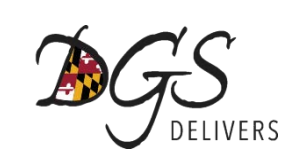

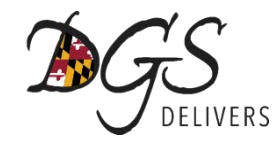

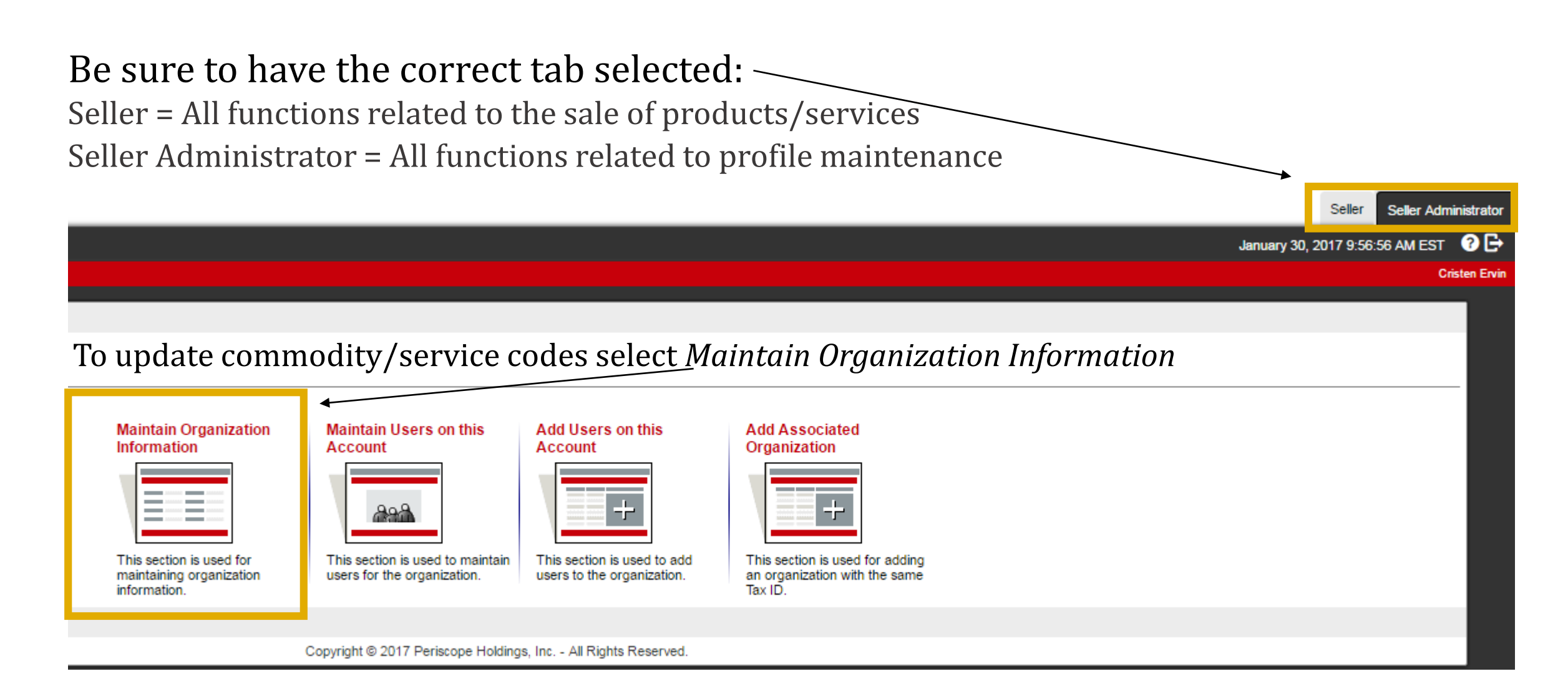

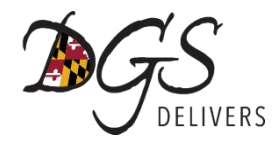

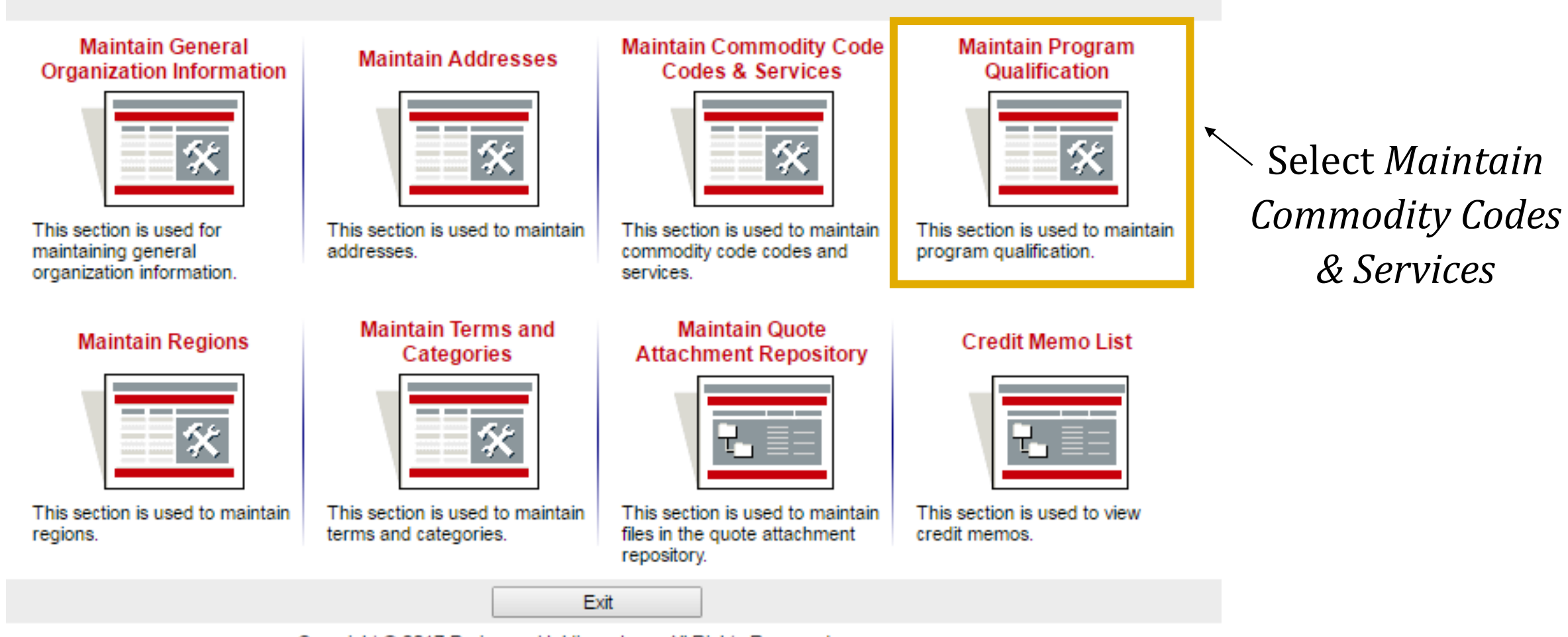

Copyright © 2017 Periscope Holdings, Inc. - All Rights Reserved.

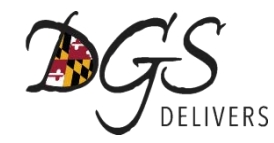

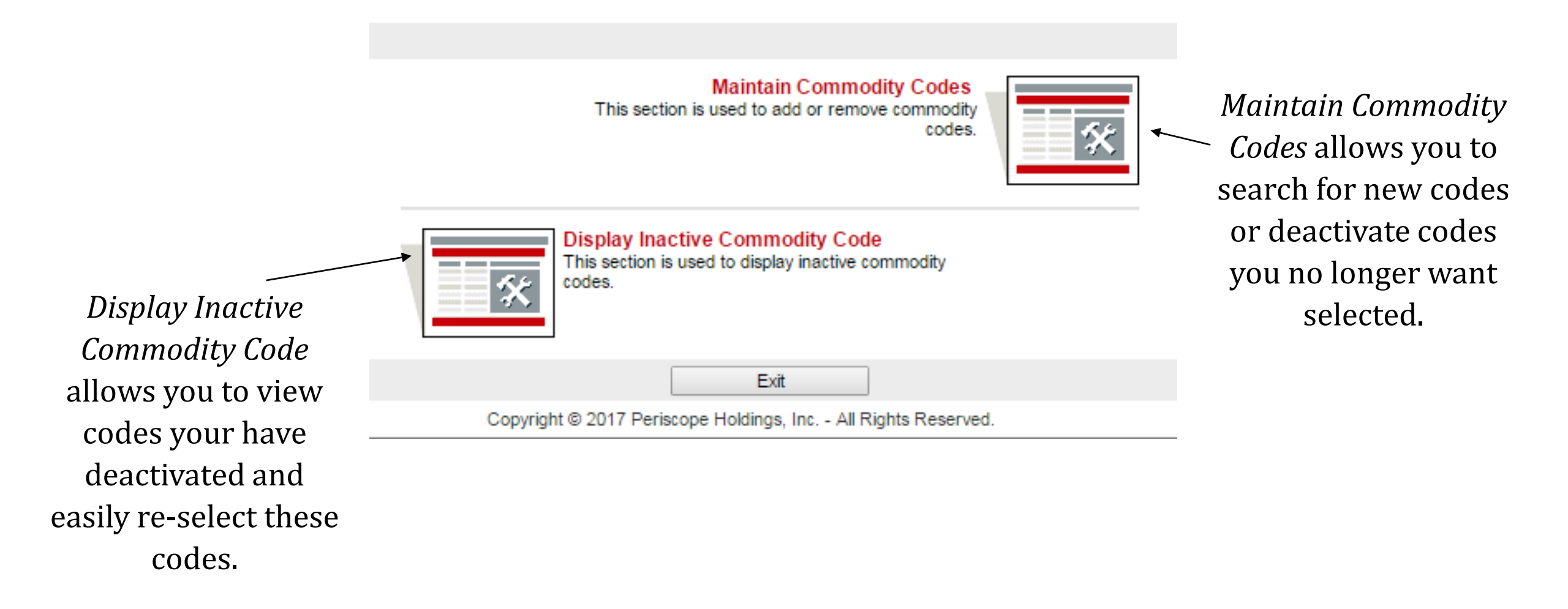

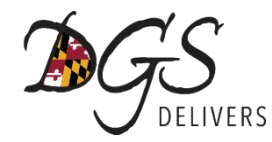

#### Commodity Code and Service Codes

#### Current Codes - eMM Training

| Deactivate | Code   |                                         | Description |
|------------|--------|-----------------------------------------|-------------|
|            | 925-37 | Facilities Design Services, Engineering |             |

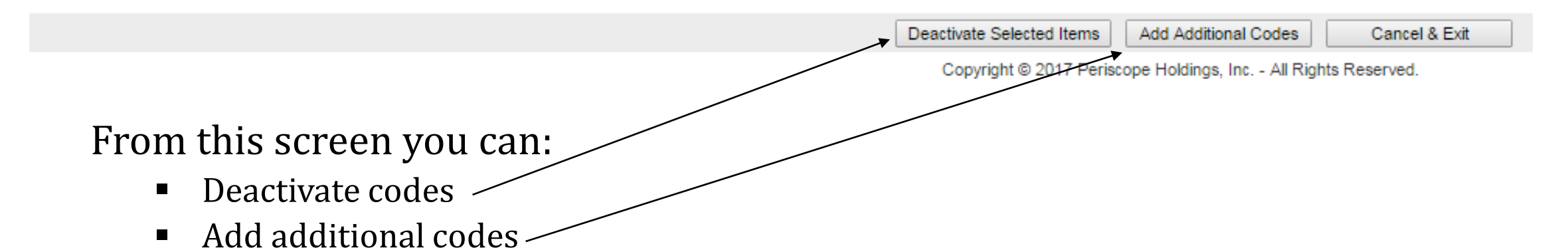

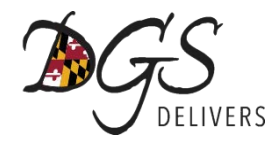

| Comn                            | nodity Cod                | e and Service Codes - eMM Training                                      |                                                           |                                                                |
|---------------------------------|---------------------------|-------------------------------------------------------------------------|-----------------------------------------------------------|----------------------------------------------------------------|
| Searc                           | h                         |                                                                         |                                                           |                                                                |
| NIGP Cla                        | ass                       | ▼                                                                       | ——— Select a NIGP Class fro                               | om the drop-down box                                           |
| NIGP Cla<br>NIGP Ke<br>Search u | ass Item  vword using ALL | of the criteria ▼           Search                                      | Once you select a NIG down will populate al specific code | P Class, the Class Item drop<br>llowing you to search for a    |
| 1 Use t                         | the NIGP Commo            | dity Code Search Engine if you are familiar with the NIGP code. If no   | ot use the NIGP Code Browse below.                        |                                                                |
| NIGP                            | Code Brow                 | se                                                                      |                                                           |                                                                |
| 1 Selec                         | ct the category the       | at best describes the product and service you offer. Click on the quest | tion mark for more information.                           | Browse codes by category and drill-down to find specific codes |
| Q                               | <u>D1</u>                 | Administrative, Financial, and Management Services                      |                                                           | arm down to mid specific codes                                 |
| Q                               | <u>02</u>                 | Agricultural Equipment and Related Products and Services                |                                                           | This allows you to select more                                 |
| Q                               | <u>03</u>                 | Arts, Crafts, Entertainment, Theatre                                    |                                                           | than one code at a time                                        |
| <u>0</u>                        | 04                        | Automotive Products, Vehicles, and Services                             |                                                           |                                                                |

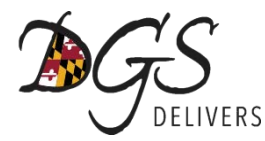

| Search                                              |                                     |                                                                              |
|-----------------------------------------------------|-------------------------------------|------------------------------------------------------------------------------|
|                                                     | Commodity                           | Code and Service Codes - eMM Training                                        |
| NIGP Class                                          |                                     |                                                                              |
| NIGP Class Item                                     | Search                              |                                                                              |
| NICE Kennerd                                        | NIGP Class                          | · · · · · · · · · · · · · · · · · · ·                                        |
| Search using All of the oritoria                    | NIGP Class Item                     | 005 - ABRASIVES                                                              |
| Search using ALL of the criteria •                  | NIGP Keyword                        | 010 - ACOUSTICAL TILE, INSULATING MA<br>015 - ADDRESSING, COPYING, MIMEOGRAP |
| Search                                              | Search using                        | 019 - AGRICULTURAL CROPS AND GRAINS                                          |
|                                                     | ×                                   | 022 - AGRICULTURAL EQUIPMENT AND IMP                                         |
| Select the arrow to the right of the NIGP Class box | 1 Use the NIGP (                    | 025 - AIR COMPRESSORS AND ACCESSORIE<br>031 - AIR CONDITIONING, HEATING, AND |
| to show the drop-down menu.                         | NIGP Code F                         | 035 - AIRCRAFT AND AIRPORT EQUIPMENT                                         |
| 1                                                   | <ol> <li>Select the cate</li> </ol> | 040 - ANIMALS, BIRDS, MARINE LIFE, A                                         |
|                                                     |                                     | 045 - APPLIANCES AND EQUIPMENT, HOUS<br>050 - ART EQUIPMENT AND SUPPLIES     |
|                                                     | 01                                  | 052 - ART OBJECTS                                                            |
| Click on the code/category you'                     | 02                                  | 055 - AUTOMOTIVE ACCESSORIES FOR AUT<br>060 - AUTOMOTIVE AND TRAILER FOUIPME |
| would like to select.                               |                                     | 065 - AUTOMOTIVE AND TRAILER BODIES,                                         |
|                                                     | 03                                  | 070 - AUTOMOTIVE VEHICLES AND RELATE                                         |
|                                                     | <u>04</u>                           | 071 - AUTOMOBILES, SCHOOL BUSES, SUV                                         |
|                                                     | 05                                  | Building Equipment Supplies and Services                                     |

lf not u

uestion

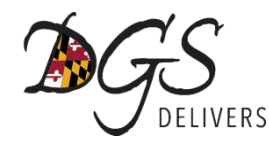

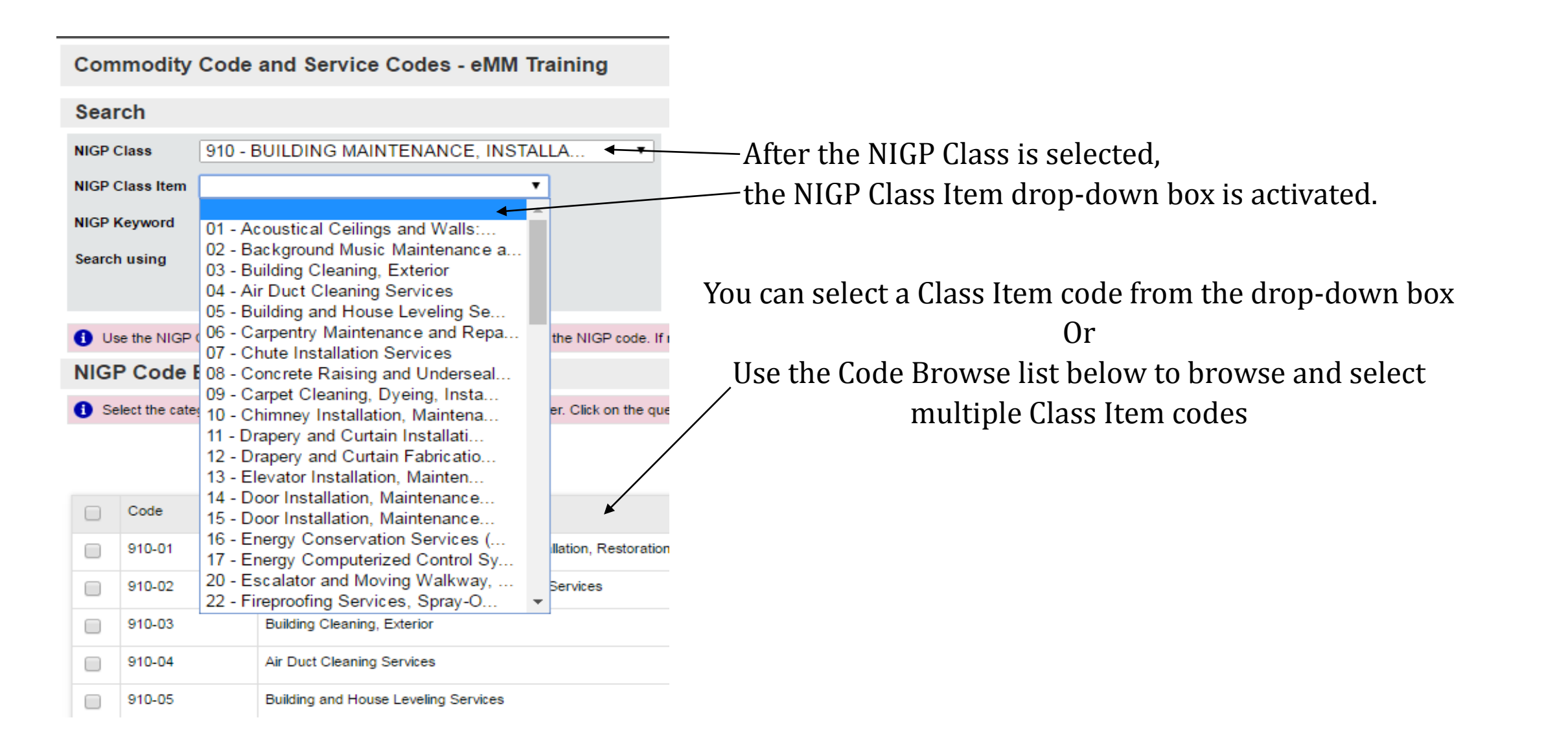

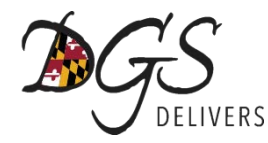

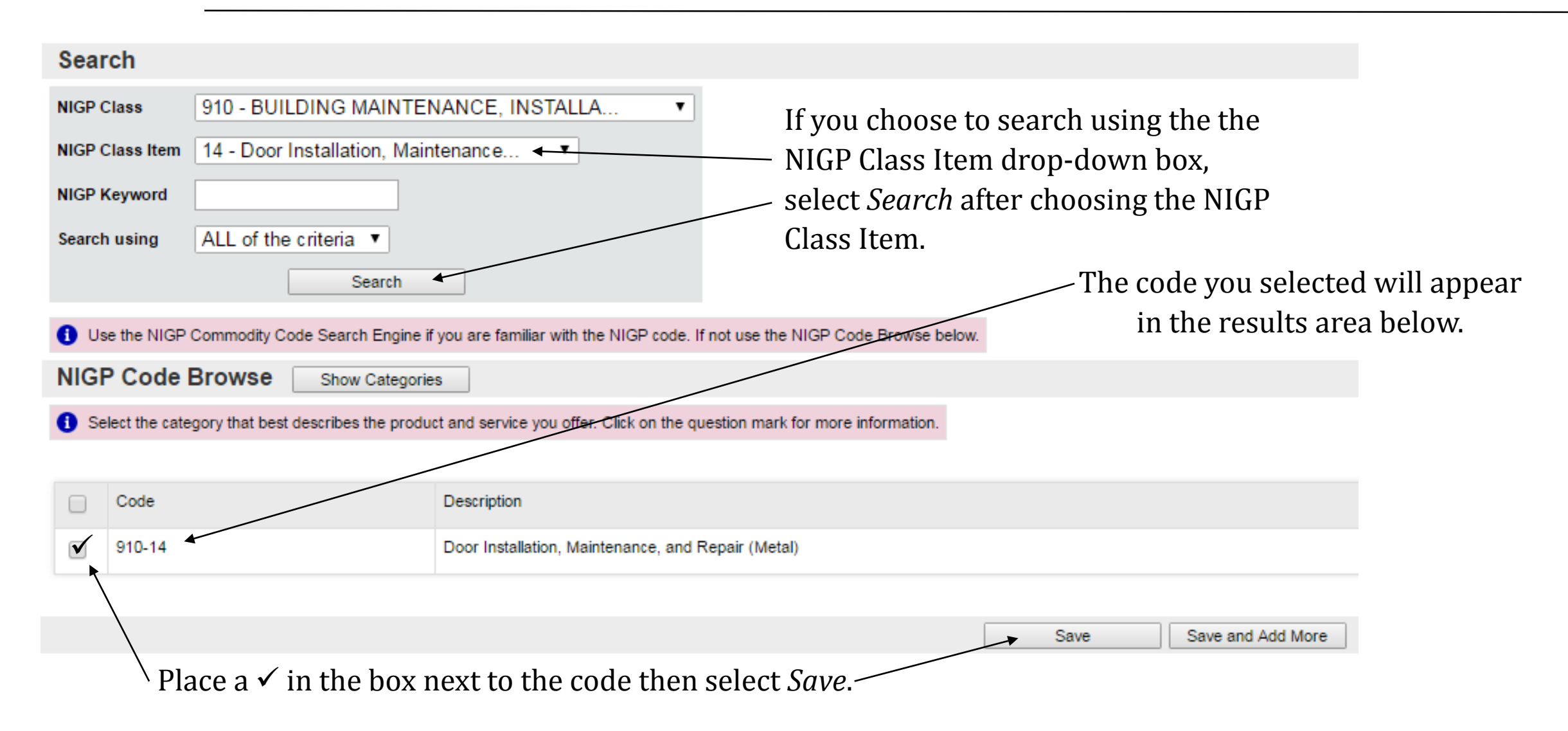

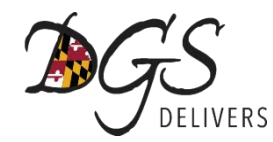

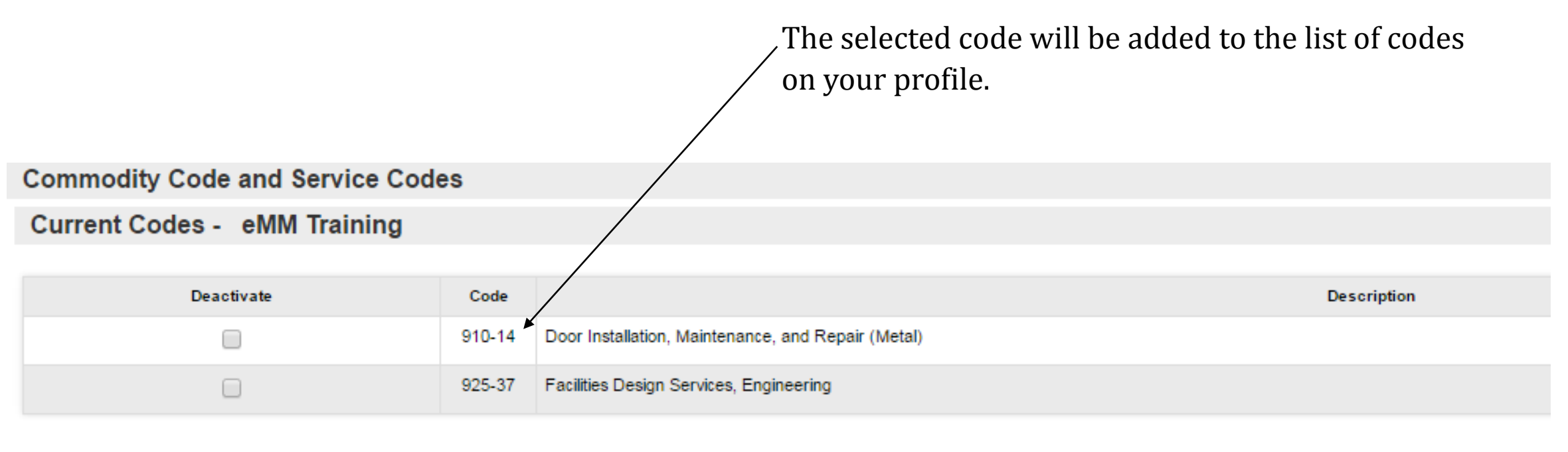

| Deartivate Selected Items | Add Additional Codes | Cancel & Evit |  |
|---------------------------|----------------------|---------------|--|
| Deactivate Selected items | Add Additional Codes | Cancer & EXit |  |

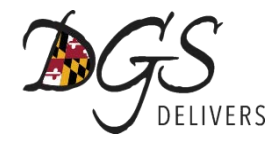

#### **NIGP Code Browse**

1 Select the category that best describes the product and service you offer. Click on the question mark for more information.

| <u>01</u> | Administrative, Financial, and Management Services        |
|-----------|-----------------------------------------------------------|
| <u>02</u> | Agricultural Equipment and Related Products and Services  |
| <u>03</u> | Arts, Crafts, Entertainment, Theatre                      |
| <u>04</u> | Automotive Products, Vehicles, and Services               |
| <u>05</u> | Building Equipment, Supplies, and Services                |
| <u>06</u> | Clothing, Textiles, Laundry Equipment, and Supplies       |
| <u>07</u> | Communication Equipment and Services                      |
| <u>08</u> | Computers, Software, Supplies, and Services               |
| <u>09</u> | Food, Equipment, and Related Services                     |
| <u>10</u> | Furnishings and Related Services                          |
| <u>11</u> | Furniture and Related Services                            |
| <u>12</u> | Hardware, Related Equipment, and Services                 |
| <u>13</u> | Highway Road Equipment, Materials, and Related Equipment  |
| <u>14</u> | Janitorial and Cleaning Equipment, Supplies, and Services |
| <u>15</u> | Laboratory Equipment, Supplies, and Services              |
| <u>16</u> | Maintenance and Repair of Equipment                       |
| <u>17</u> | Medical Equipment, Supplies, and Services                 |

To browse codes by category, select the category you wish to explore and "drill-down" until you find the code(s) you wish to add.

Browsing codes allows you to add more than one code at a time to your profile.

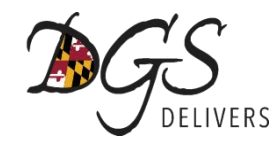

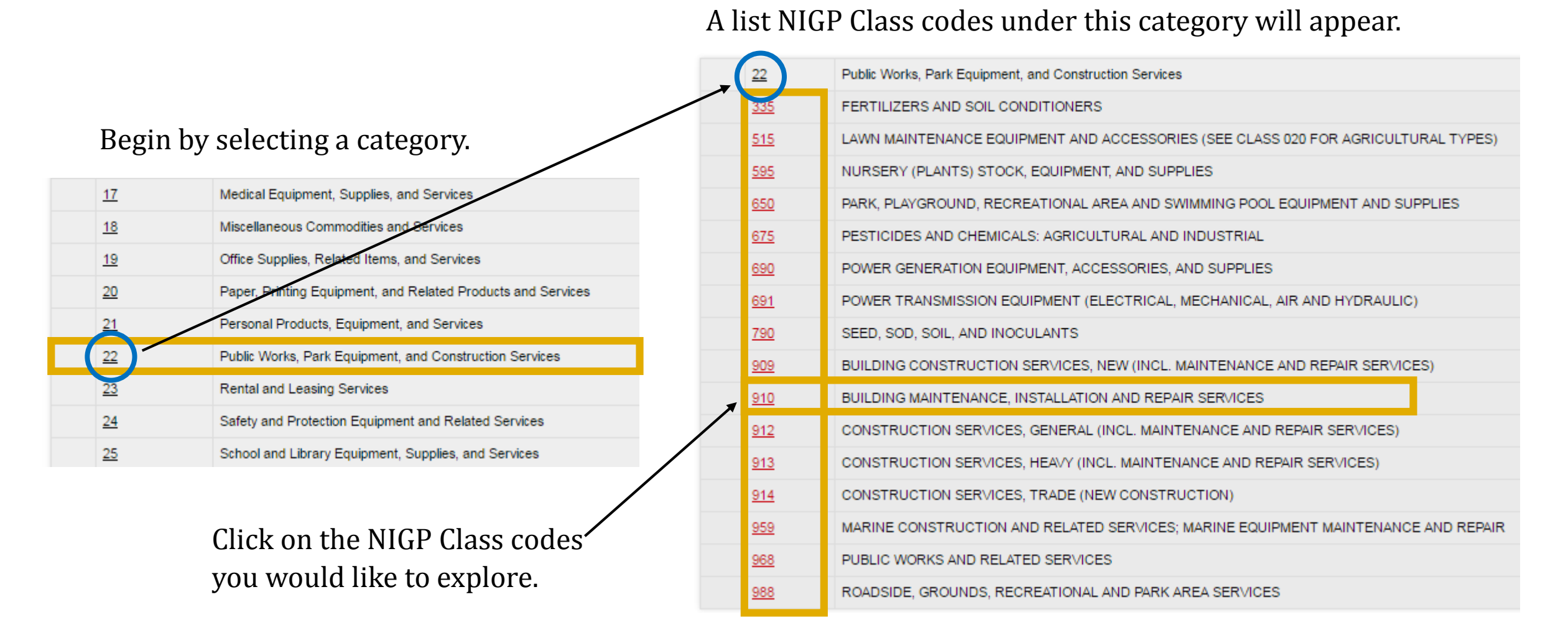

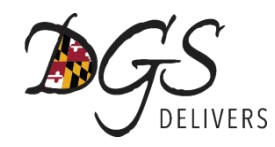

All codes beginning with the Class Item you selected will appear.

To add codes to your profile, place a ✓ in the box next to the code(s) you wish to add.

You may select as many codes as you would like.

Select Save at the bottom of the screen.

|              | 910-03 | Building Cleaning, Exterior                                                                                       |
|--------------|--------|----------------------------------------------------------------------------------------------------|
|              | 910-04 | Air Duct Cleaning Services                                                                                        |
|              | 910-05 | Building and House Leveling Services                                                                              |
|              | 910-06 | Carpentry Maintenance and Repair Services                                                                         |
|              | 910-07 | Chute Installation Services                                                                                       |
|              | 910-08 | Concrete Raising and Undersealing Services                                                                        |
|              | 910-09 | Carpet Cleaning, Dyeing, Installation and Repair                                                                  |
|              | 910-10 | Chimney Installation, Maintenance and Repair                                                                      |
|              | 910-11 | Drapery and Curtain Installation, Maintenance and Repair                                                          |
|              | 910-12 | Drapery and Curtain Fabrication Services                                                                          |
|              | 910-13 | Elevator Installation, Maintenance and Repair                                                                     |
| $\checkmark$ | 910-14 | Door Installation, Maintenance, and Repair (Metal)                                                                |
|              | 910-15 | Door Installation, Maintenance, and Repair (Wood)                                                                 |
|              | 910-16 | Energy Conservation Services (Including Audits)                                                                   |
|              | 910-17 | Energy Computerized Control System (HVAC, Lighting, Utilities, etc) Installation, Maintenance and Repair Services |

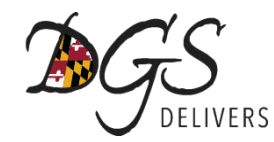

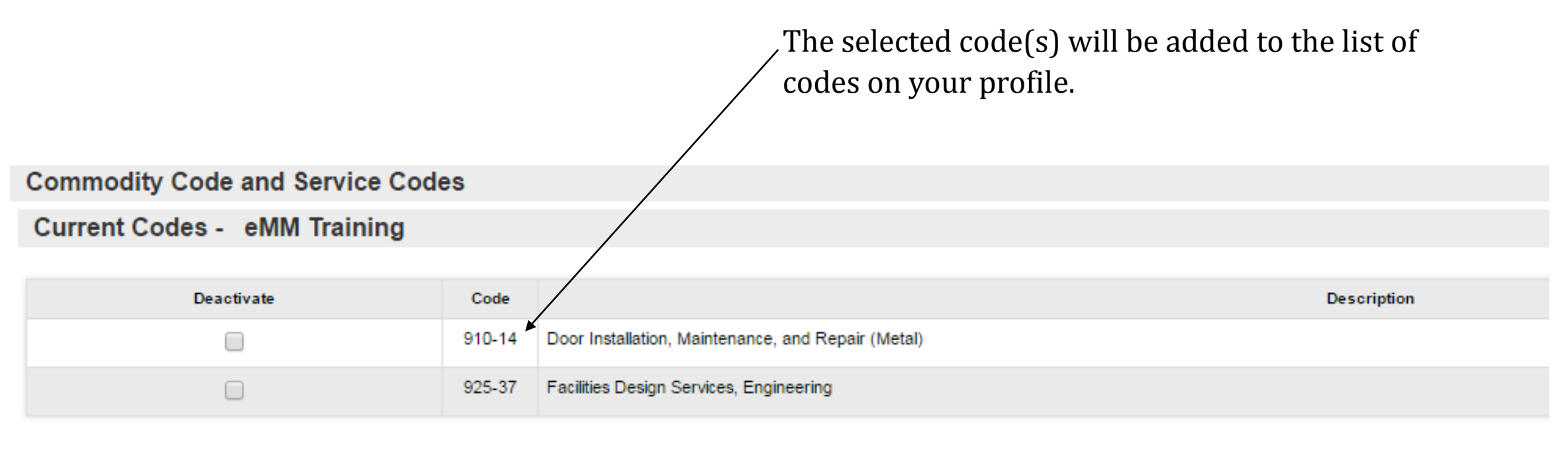

| Deactivate Selected Items | Add Additional Codes | Cancel & Exit |  |
|---------------------------|----------------------|---------------|--|

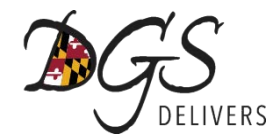

## **Questions?**

For assistance with selecting NIGP Codes, refer to the <u>Understanding Commodity/Service Codes Instruction Guide</u>.

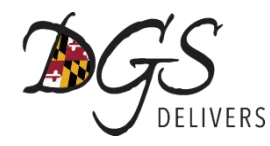

#### **Quick Links**

> Lonne

Login and Register for eMaryland Marketplace (eMM)

Small Pusiness Paserve Program

- Minority Business Enterprise (MBE) Program
- Governor's Office of Minority Affairs (GOMA)
- > Procurement Forecasting
- Board of Public Works
- Maryland Procurement Technical Assistance Center
- How to do Business with the State of Maryland

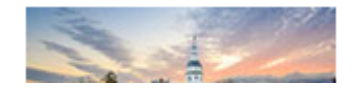

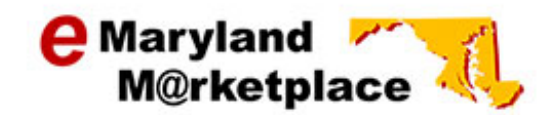

#### Welcome to Maryland Procurement!

Maryland conducts the majority of its procurements through eMaryland Marketplace, the online procurement system that is a business tool to provide vendors with easy access to State procurement information. Vendors have the ability to:

- Complete the Small Business Reserve (SBR) self-certification
- · Receive notice of bid opportunities
- · Search for contracting opportunities
- Submit bids electronically
- · Obtain bid results online

For more information review the Frequently Asked Questions.

← To register or login to eMaryland Marketplace, use the links to the left.

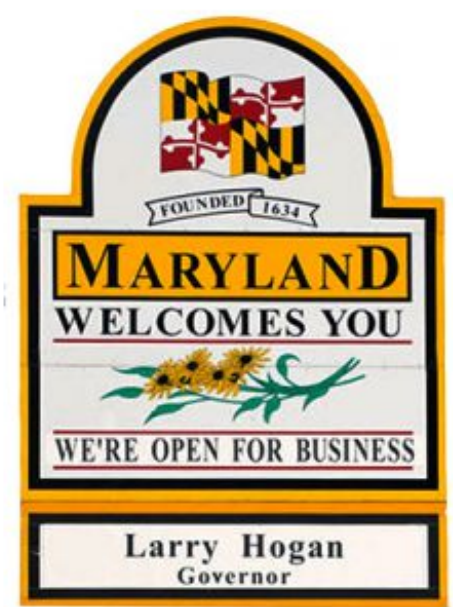

#### Website: procurement.maryland.gov

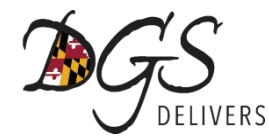

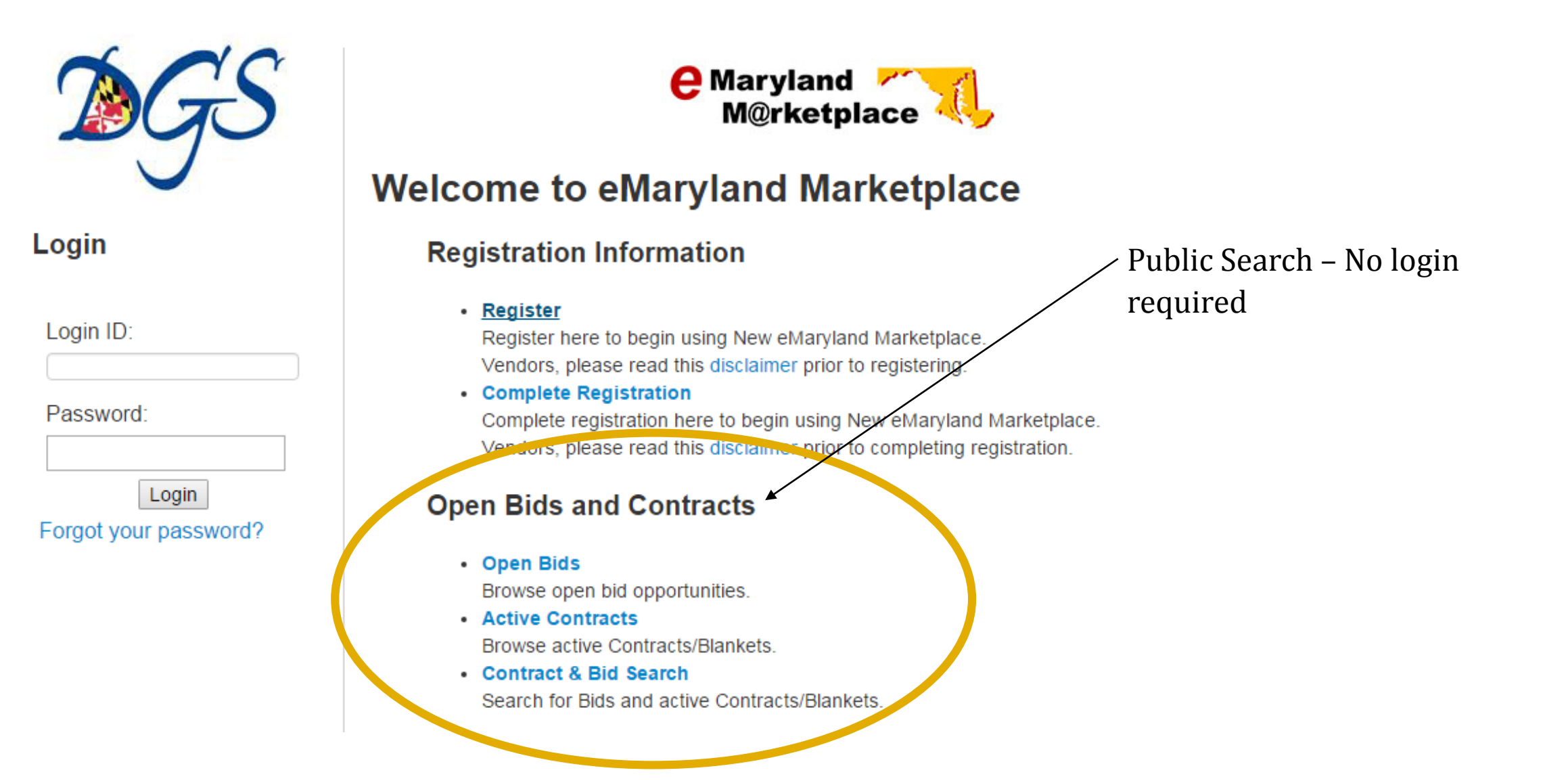

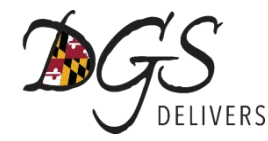

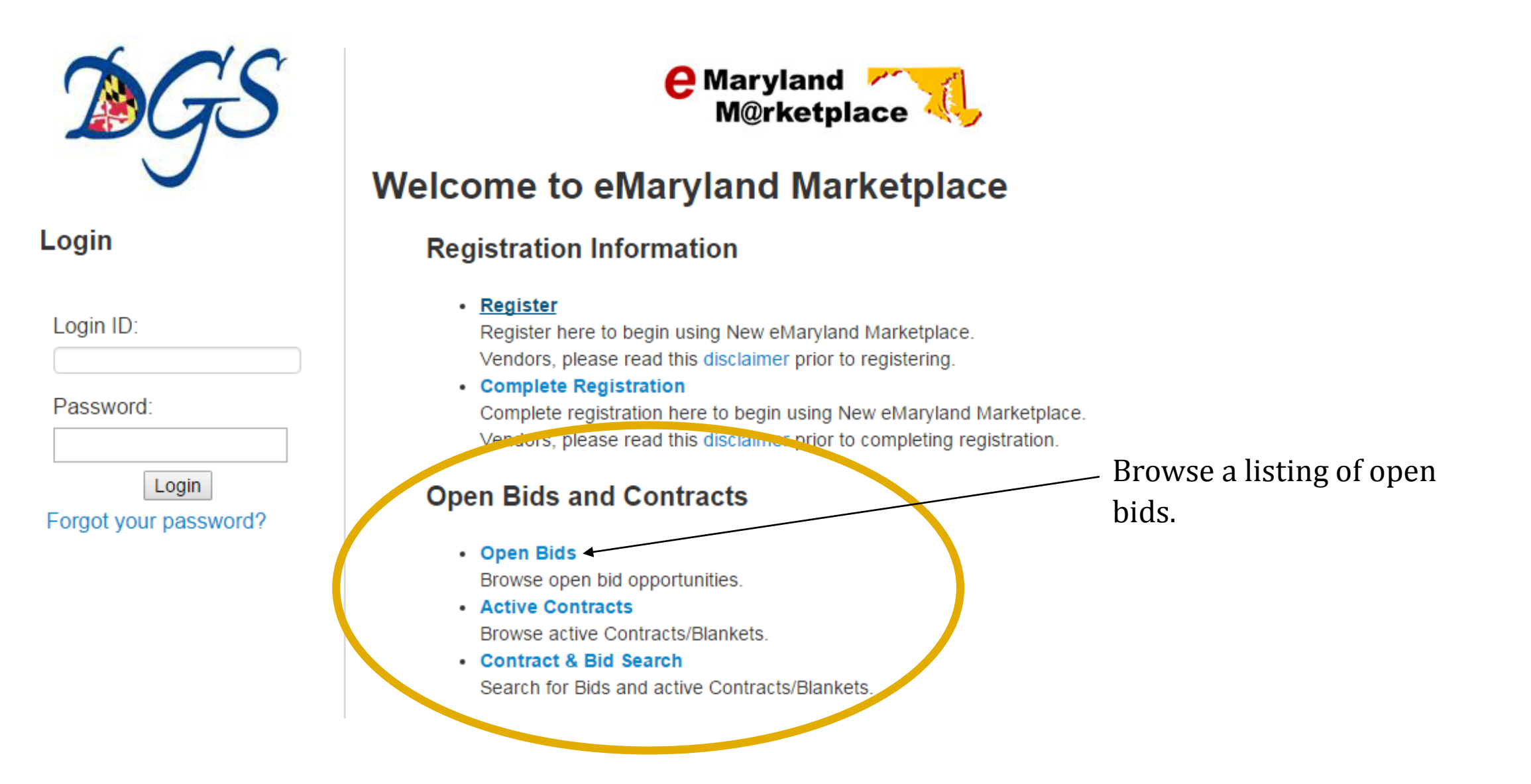

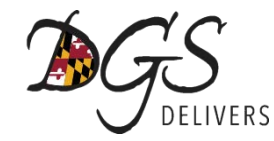

Shows bids from all agencies/using organizations.

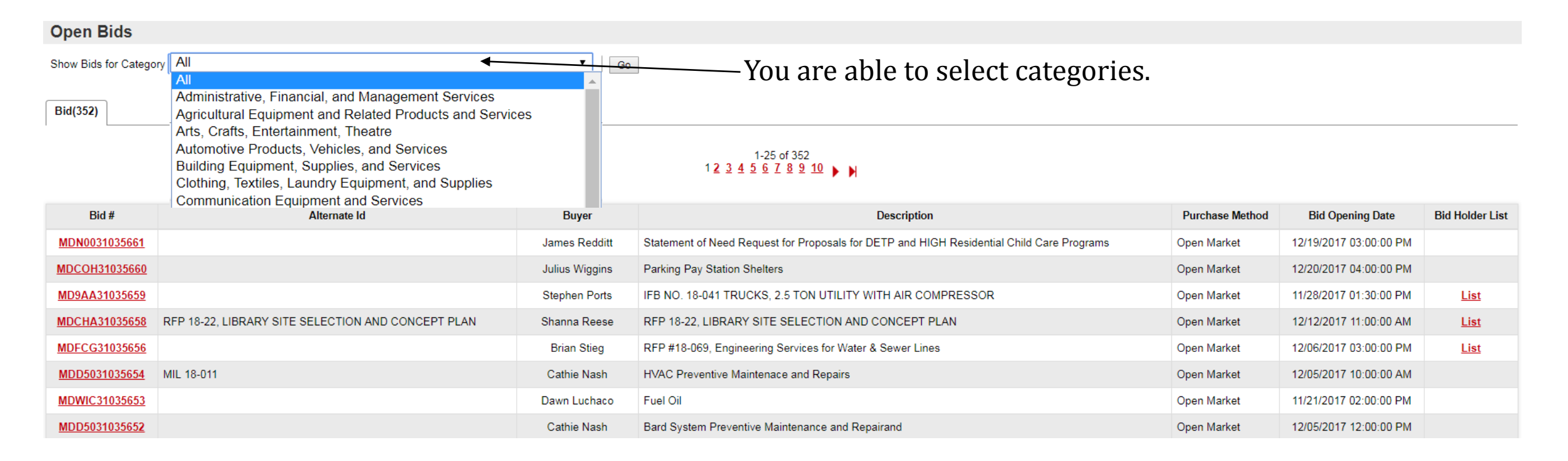

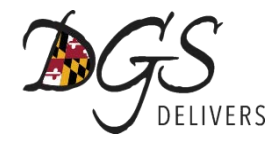

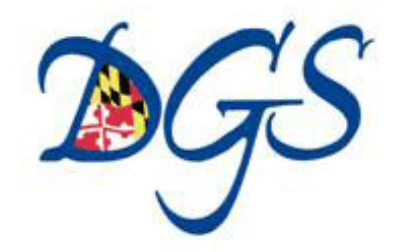

#### Login

Login ID:

Password:

Login

Forgot your password?

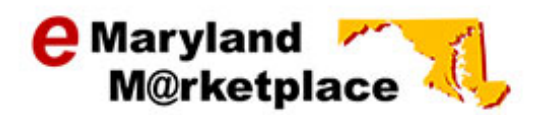

#### Welcome to eMaryland Marketplace

#### **Registration Information**

<u>Register</u>

Register here to begin using New eMaryland Marketplace. Vendors, please read this disclaimer prior to registering.

Complete Registration

Complete registration here to begin using New eMaryland Marketplace. Vendors, please read this discrames prior to completing registration.

#### **Open Bids and Contracts**

Open Bids

Browse open bid opportunities.

- Active Contracts
   Browse active Contracts/Blankets
- Contract & Bid Search
   Search for Bids and active Contracts/Blankets.

Search for bids using an advanced search tool

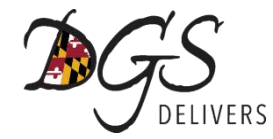

| _ Se                                                                                                    | elect <i>Bids</i>                              |                                                        |                                 |                                 |                                        |
|----------------------------------------------------------------------------------------------------|------------------------------------------------|--------------------------------------------------------|---------------------------------|---------------------------------|----------------------------------------|
| Advanced Search                                                                                              |                                                |                                                        |                                 |                                 |                                        |
| Search for: Bids Contracts/Blankets                                                                          |                                                |                                                        |                                 |                                 |                                        |
|                                                                                                    |                                                |                                                        |                                 | Exit                            |                                        |
|                                                                                                    |                                                |                                                        | Copyright © 2017 Periscope Hold | lings, Inc All Rights Reserved. |                                        |
|                                                                                                    | Advanced S                                     | Search                                                 |                                 |                                 |                                        |
| The Advanced<br>Search screen will<br>open.<br>Use any of the<br>search fields to find<br>bid opportunities. | Search for:<br>Search Using:<br>Search Fields: | Bids Contracts/Blankets   ALL of the criteria    Bid # | ۰<br>۹                          | Find It Clear                   | Bid Opening Date(MM/DD/YYYY) Purchaser |

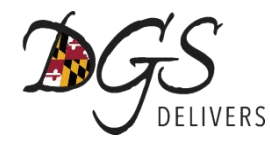

Login

Login ID:

Password:

Login Forgot your password?

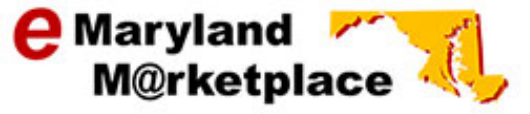

#### Welcome to eMaryland Marketplace

#### **Registration Information**

<u>Register</u>

Register here to begin using New eMaryland Marketplace. Vendors, please read this disclaimer prior to registering.

Complete Registration

Complete registration here to begin using New eMaryland Marketplace. Vendors, please read this disclaimer prior to completing registration.

#### **Open Bids and Contracts**

- Open Bids
  - Browse open bid opportunities.
- Active Contracts
   Browse active Contracts/Blankets.
- Contract & Bid Search Search for Bids and active Contracts/Blankets.

You have access to the same advanced search function when logging into your profile.

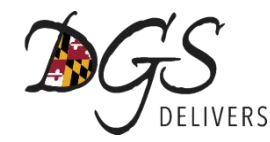

Note: There may be two tabs in the upper right-hand corner of – your screen. This means you have access to both the Seller and Seller Administrator functions.

If you do not see any tabs it is likely you only have Seller access.

Seller: Allows you to access seller functions such as:

- Searching for Bid Opportunities
- Submitting Bids on Behalf of the Company

Seller Administrator: Allows you to access profile maintenance functions such as:

- Updating NIGP Codes
- Changing Company Information (email address, address, etc.)
- Completing the Small Business Reserve (SBR) Certification/Re-certification
- Adding/Deleting Company Users

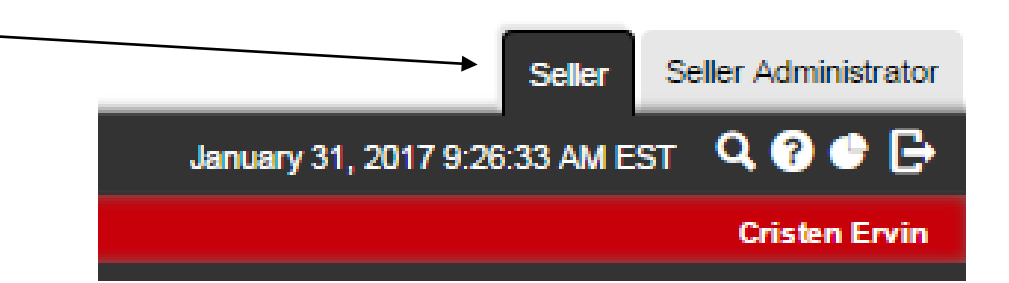

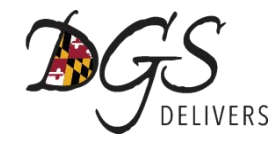

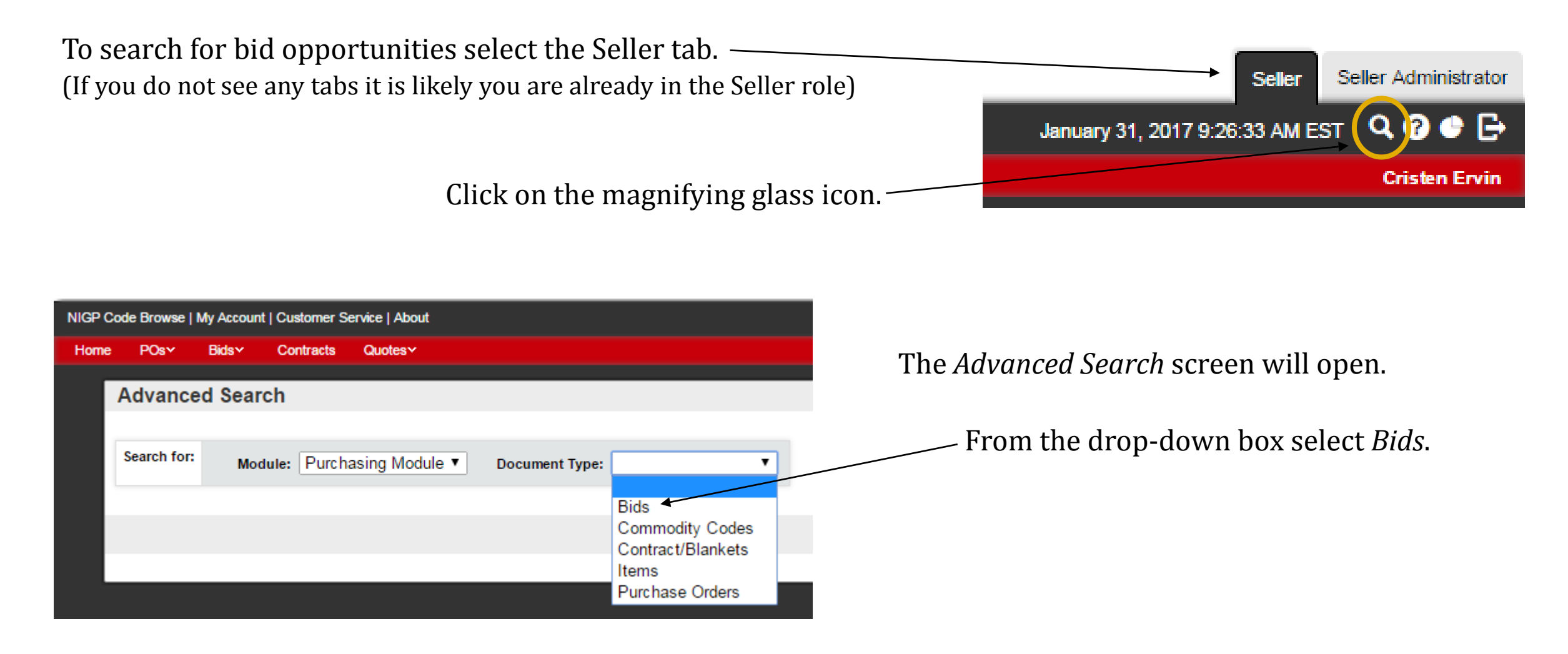

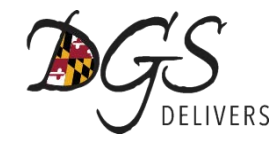

Once you select Bids, the Advanced Search box will expand.

You may use any search field (or a combination of search fields) to search for opportunities.

| Advanced       | Search                       |                   |                |      |         |       |   |                              |   |
|----------------|------------------------------|-------------------|----------------|------|---------|-------|---|------------------------------|---|
|                |                              |                   |                |      |         |       |   |                              |   |
| Search for:    | Module: Pur                  | rchasing Module ▼ | Document Type: | Bids | •       |       |   |                              |   |
| Search Using:  | ALL of the criteria <b>▼</b> |                   |                |      |         |       |   |                              |   |
|                |                              |                   |                |      | Find It | Clear |   |                              |   |
| Search Fields: |                              |                   |                |      |         |       |   |                              |   |
|                | Bid #                        |                   |                |      |         |       |   | Bid Opening Date(MM/DD/YYYY) |   |
|                | <b>Bid Description</b>       |                   |                |      |         |       |   | Purchaser                    | • |
|                | Organization                 |                   |                |      |         |       | • |                              |   |
|                | Department                   |                   |                |      |         |       |   |                              |   |
|                | Location                     | •                 |                |      |         |       |   |                              |   |
|                | Type Code                    |                   | •              |      |         |       |   |                              |   |
|                | Catalog                      | •                 |                |      |         |       |   |                              |   |
|                | Purchase Method              |                   | •              |      |         |       |   | Entered Date(MM/DD/YYYY)     |   |
|                | NIGP Class                   |                   |                | ¥    |         |       |   |                              |   |
|                | NIGP Class Item              | •                 |                |      |         |       |   |                              |   |
|                | Commodity Code               |                   | Q              |      |         |       |   |                              |   |
|                |                              |                   |                |      |         |       |   |                              |   |
|                |                              |                   |                |      | Find It | Clear |   |                              |   |
|                |                              |                   |                |      | ]       |       |   |                              |   |

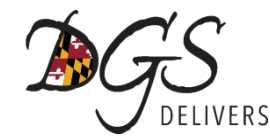

**Bid #:** Allows you to search using the eMaryland Marketplace Bid # assigned to the solicitation.

| Advanced       | Search              |                  |                |      |         |       |                              |         |
|----------------|---------------------|------------------|----------------|------|---------|-------|------------------------------|---------|
|                |                     |                  |                |      |         |       |                              |         |
| Search for:    | Module: Pure        | chasing Module ▼ | Document Type: | Bids | •       |       |                              |         |
| Search Using:  | ALL of the criteria | ▼                |                |      |         |       |                              |         |
|                |                     |                  |                |      | Find It | Clear |                              |         |
| Search Fields: |                     | Г                |                |      |         |       |                              |         |
|                | Bid #               |                  | _              |      |         |       | Bid Opening Date(MM/DD/YYYY) |         |
|                | Bid Description     |                  |                |      |         |       | Purchaser                    | <b></b> |
|                | Organization        |                  |                |      |         |       | <b>*</b>                     |         |
|                | Department          |                  |                |      |         |       | ▼                            |         |
|                | Location            | •                |                |      |         |       |                              |         |
|                | Type Code           |                  | •              |      |         |       |                              |         |
|                | Catalog             | •                |                |      |         |       |                              |         |
|                | Purchase Method     |                  | •              |      |         |       | Entered Date(MM/DD/YYYY)     |         |
|                | NIGP Class          |                  |                | •    |         |       |                              |         |
|                | NIGP Class Item     | •                |                |      |         |       |                              |         |
|                | Commodity Code      |                  | 0              |      |         |       |                              |         |
|                |                     |                  | ~              |      |         |       |                              |         |
|                |                     |                  |                |      | Find It | Clear |                              |         |
|                |                     |                  |                |      | rinunt  | Olean |                              |         |

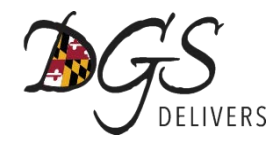

To locate the Bid #, refer to an email notification received from eMaryland Marketplace.

| В | Bid Notification - Bid # MDJ0231030621, LPTANK17 SPB-Day SHA D5 Tank Installation D                                                                                                    |                               | ÷            | 2 |  |  |  |  |
|---|----------------------------------------------------------------------------------------------------|-------------------------------|--------------|---|--|--|--|--|
|   | Boomerang this? 2 hours before T Feb 6, 2017 12:07PM. Confirm                                                                                                    |                               |              |   |  |  |  |  |
|   | emaryland@emaryland.buyspeed.com<br>to 💌                                                                                                    | Jan 13                        | •            | • |  |  |  |  |
|   | A formal bid notification has been sent to you by Maryland State Highway Administration .                                                                                                    |                               |              |   |  |  |  |  |
|   | Bid Description: LPTANK17 SPB-Day SHA D5 Tank Installation<br>Bid Number: MDJ0231030621<br>Bid Due (Opening) Date/Time: 02/06/2017 09:00:00 AM<br>Available Date/Time: 01/13/2017 12:07:00 PM |                               |              |   |  |  |  |  |
|   | Requesting Department: J0208506 - SHA-DIST 5 OFFICE<br>Buyer Name: Cynthia Teeter<br>Buyer Phone: <u>(410)841-5450</u><br>Buyer Email: <u>cteeter@sha.state.md.us</u>                         |                               |              |   |  |  |  |  |
|   | Please review the solicitation for the date and location of any pre-bid meetings being held to discuss this opportunity.                                                                      |                               |              |   |  |  |  |  |
|   | To view the solicitation, visit <u>www.emarylandmarketplace.com</u> .                                                                                                    |                               |              |   |  |  |  |  |
|   | For assistance navigating eMaryland Marketplace, refer to the eMaryland Marketplace Instructions Guides page at http://dgs.maryland.gov/                                                      | Pages/Procurement/eMMLinks.as | <u>spx</u> . |   |  |  |  |  |
|   | Thank you for your participation.                                                                                                    |                               |              |   |  |  |  |  |
|   | Use this link to log on to eMaryland Marketplace: https://emaryland.buyspeed.com/bso/login.sdo                                                                                                |                               |              |   |  |  |  |  |

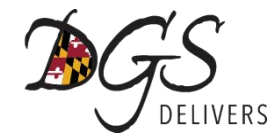

#### Copy and paste or type the Bid# in the search field.

| Advanced \$    | Search                 |                   |             |          |         |         |       |                              |                      |
|----------------|------------------------|-------------------|-------------|----------|---------|---------|-------|------------------------------|----------------------|
|                |                        |                   |             |          |         |         |       |                              |                      |
| Search for:    | Module: Pur            | rchasing Module ▼ | Document Ty | pe: Bids | •       |         |       |                              |                      |
| Search Using:  | ALL of the criteria    | <b>Y</b>          |             |          |         |         |       |                              |                      |
|                |                        |                   |             |          |         | Find It | Clear |                              |                      |
| Search Fields: |                        |                   |             |          |         |         |       |                              |                      |
|                | Bid #                  | MDJ0231030621     |             |          |         |         |       | Bid Opening Date(MM/DD/YYYY) |                      |
|                | <b>Bid Description</b> |                   |             |          |         |         |       | Purchaser                    | <b>•</b>             |
|                | Organization           |                   |             |          |         |         |       | ¥                            |                      |
|                | Department             |                   |             |          |         |         |       | ¥                            |                      |
|                | Location               | •                 |             |          |         |         |       |                              |                      |
|                | Type Code              |                   | •           |          |         |         |       |                              |                      |
|                | Catalog                | •                 |             |          |         |         |       |                              |                      |
|                | Purchase Method        | •                 | ·           |          |         |         |       | Entered Date(MM/DD/YYYY)     | t <u>a</u> t<br>:::: |
|                | NIGP Class             |                   |             |          | •       |         |       |                              |                      |
|                | NIGP Class Item        | •                 |             |          |         |         |       |                              |                      |
|                | Commodity Code         |                   | Q           |          |         |         |       |                              |                      |
|                |                        |                   |             |          |         |         |       |                              |                      |
|                |                        |                   |             |          | Find It | :       | Clear |                              |                      |
|                |                        |                   |             |          | Find It | :       | Clear |                              |                      |

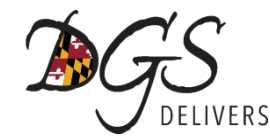

#### **Search Results**

#### Results

| Bid #         | Contract/Blanket # | <u>Buyer</u>   | Description                               | Bid Opening Date       | Awarded Vendor(s) |
|---------------|--------------------|----------------|-------------------------------------------|------------------------|-------------------|
| MDJ0231030621 |                    | Cynthia Teeter | LPTANK17 SPB-Day SHA D5 Tank Installation | 02/06/2017 09:00:00 AM |                   |

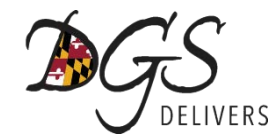

#### **Bid Description:** Allows you to search by typing an keyword or phrase.

| Advanced       | Search                                          |               |                              |
|----------------|-------------------------------------------------|---------------|------------------------------|
|                |                                                 |               |                              |
| Search for:    | Module: Purchasing Module   Document Type: Bids | ▼             |                              |
| Search Using:  | ALL of the criteria                             |               |                              |
|                |                                                 | Find It Clear |                              |
| Search Fields: |                                                 |               |                              |
|                | Bid #                                           |               | Bid Opening Date(MM/DD/YYYY) |
|                | Bid Description                                 |               | Purchaser T                  |
|                | Organization                                    |               | T                            |
|                | Department                                      |               | T                            |
|                | Location 🔹                                      |               |                              |
|                | Type Code                                       |               |                              |
|                | Catalog 🔹                                       |               |                              |
|                | Purchase Method                                 |               | Entered Date(MM/DD/YYYY)     |
|                | NIGP Class                                      | T             |                              |
|                | NIGP Class Item                                 |               |                              |
|                | Commodity Code Q                                |               |                              |
|                | •                                               |               |                              |
|                |                                                 | Find It Clear |                              |
|                |                                                 |               |                              |

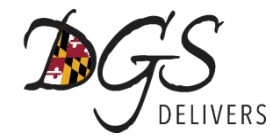

#### Type any keyword or phrase to search for opportunities.

| Advanced       | Search                                   |
|----------------|------------------------------------------|
|                |                                          |
| Search for:    | Module: Purchasing Module   Document Typ |
| Search Using:  | ALL of the criteria <b>▼</b>             |
|                |                                          |
| Search Fields: | Bid #                                    |
|                | Bid Description                          |
|                | Organization                             |
|                | Department                               |
|                | Location <b>T</b>                        |
|                | Type Code                                |
|                | Catalog 🔹                                |
|                | Purchase Method                          |
|                | NIGP Class                               |
|                | NIGP Class Item                          |
|                | Commodity Code Q                         |
|                |                                          |
|                |                                          |

#### **Bid Description Search Examples**

Service – i.e. "construction", "roofing", "security", "HVAC"

Product – i.e. "truck", "kitchen", "uniform", "sign"

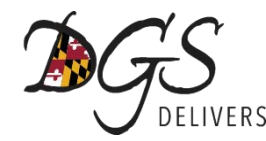

#### **Examples of Bid Descriptions**

| Description                                                                               | l                                                                        |
|-------------------------------------------------------------------------------------------|--------------------------------------------------------------------------|
| Public Notice                                                                             | Musical Instruments                                                      |
| Project #1270R                                                                            | Veterinarian Serves Rosecroft                                            |
| Statement of Need Request for Proposals for DETP and HIGH Residential Child Care Programs | Roof Replacement Choices Academy                                         |
| Parking Pay Station Shelters                                                              | 18M-090 Carpet & Tile, Installation & Supply                             |
| IFB NO. 18-041 TRUCKS, 2.5 TON UTILITY WITH AIR COMPRESSOR                                | RFQ 2018-057 - TOOLS AND EQUIPMENT FOR RADIO SYSTEM REPAI                |
| RFP 18-22, LIBRARY SITE SELECTION AND CONCEPT PLAN                                        | SBR designated-Fire Protection System Inspection Maintenance and Repa    |
| RFP #18-069, Engineering Services for Water & Sewer Lines                                 | Replace Circulating Pump, MGS Baltimore, Kenneth Weaver Building, Balt   |
| HVAC Preventive Maintenace and Repairs                                                    | AT0136114SBR - MAINTENANCE AND PRESERVATION OF LANDSCAP                  |
| Fuel Oil                                                                                  | QA1735177 - US 301 NB From Greenspring Road to MD 213                    |
| Bard System Preventive Maintenance and Repairand                                          | RFI - Repair and Maintenance to Traffic Signal System Statewide (OT)     |
| SBR - Asbestos Tile Abatement                                                             | IFB #18-174-CP, Browning Building Exterior Deck Replacement - Pinecliff  |
| RFP # 18-18 ARCHITECTURAL AND ENGINEERING SERVICES                                        | Dumpster Service                                                         |
| Liebert System Preventive Maintenance and Repairs                                         | N. ARUNDEL SWIM CTR IMPROVE                                              |
| 18-JHM-008 Annual Chiller Maintenance and On-Call Services                                | Pavilion Restroom Renovation                                             |
| DJI Matrice 210 RTK                                                                       | S.C. 965-Improvement to Sanitary Sewers in the North East Area of Baltim |
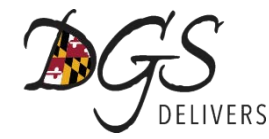

#### Type any keyword or phrase to search for opportunities.

| Advanced       | Search                                   |
|----------------|------------------------------------------|
|                |                                          |
| Search for:    | Module: Purchasing Module   Document Typ |
| Search Using:  | ALL of the criteria                      |
|                |                                          |
| Search Fields: | Bid #                                    |
|                | Bid Description                          |
|                | Organization                             |
|                | Department                               |
|                | Location                                 |
|                | Type Code                                |
|                | Catalog 🔹                                |
|                | Purchase Method                          |
|                | NIGP Class                               |
|                | NIGP Class Item                          |
|                | Commodity Code Q                         |
|                |                                          |
|                |                                          |

#### **Bid Description Search Examples**

Small Business Reserve Procurement – "SBR"

Procurements with MBE Goals – "MBE"

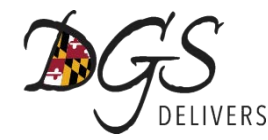

#### Examples of "SBR" Search

| Description                                                                                         |
|----------------------------------------------------------------------------------------------------|
| SBR · Asbestos Tile Abatement                                                                       |
| SBR designated-Fire Protection System Inspection Maintenance and Repair.                            |
| AT0136114SBR - MAINTENANCE AND PRESERVATION OF LANDSCAPE ASSETS AT FACILITIES IN DISTRICT 3         |
| AX053611 SBR MAINTENANCE AND PRESERVATION OF LANDSCAPE ASSETS IN SOMERSET AND WORCESTER COUNTIES    |
| SBR - Renovate Observation Suite into Seclusion Suite                                               |
| SBR - Tuck pointing and caulking of windows and doors                                               |
| SBR - Installation of New Parking Lot and Concrete Steps                                            |
| ADA DRINKING FOUNTAIN IMPROVEMENTS @ MD CORRECTIONAL INSTITUTION - PROJECT # KJ-000-170-001 (SBR)   |
| AT0496114SBR-MAINTENANCE AND PRESERVATION OF LANDSCAPE ASSETS AT FACILITIES IN DISTRICT 4-AREA WIDE |
| Replace Decking at Assateague State Park (P-054-172-010)(SBR)                                       |
| A/V Enhancement and Installation - SBR                                                              |
| RENOVATE PUMPHOUSES 1-4 @ ASSATEAGUE STATE PARK, PROJECT # P-054-161-010 (SBR)                      |
| SBR - Winterization Services                                                                        |
| SBR - Gate Operator Replacement                                                                     |

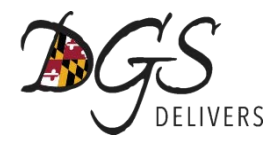

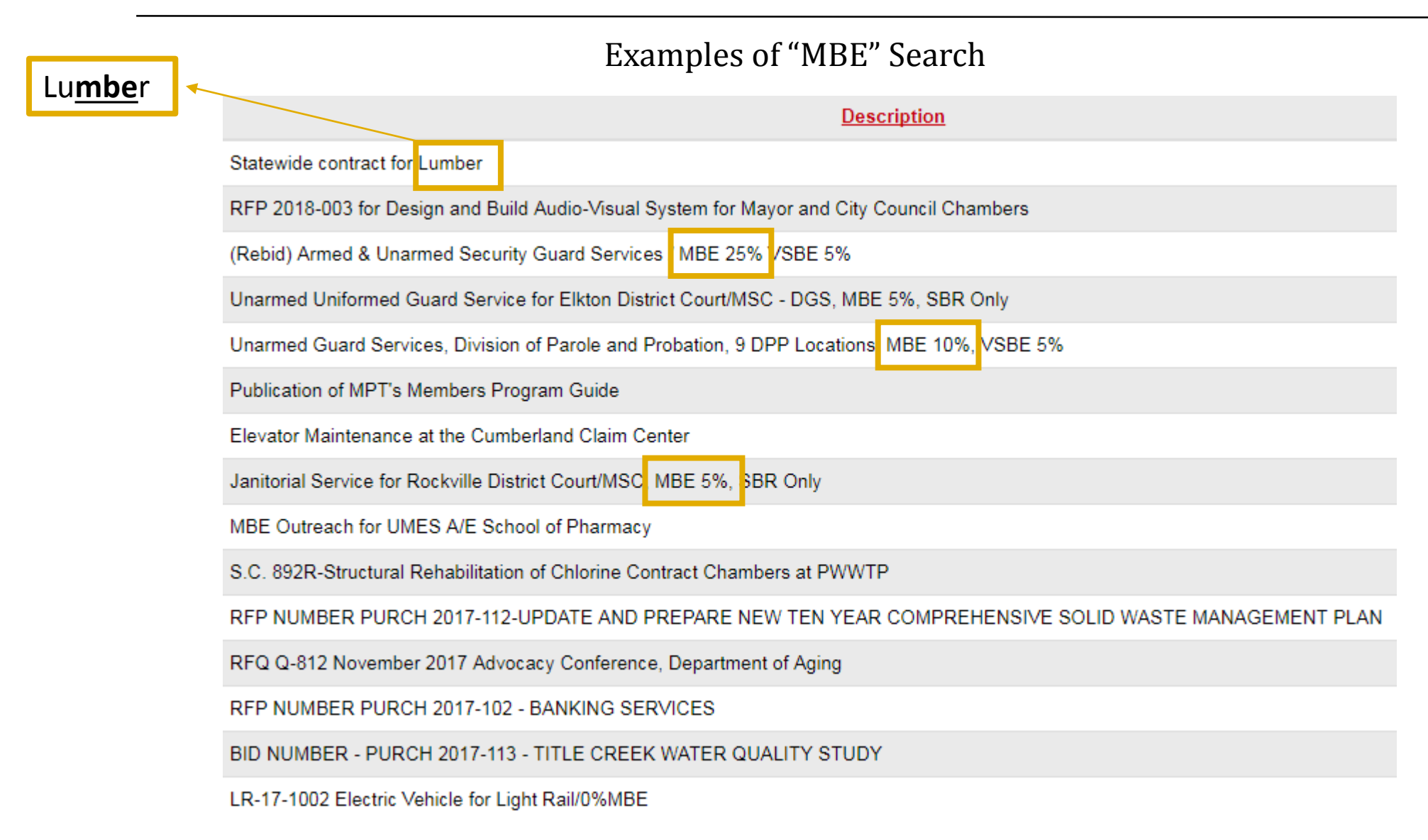

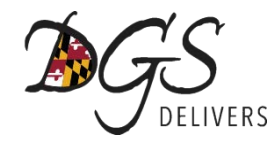

**NIGP Class:** Allows you to search by entering the NIGP Class code. **NIGP Class Item:** Once you select a NIGP Class code, you may further narrow your search by selecting a Class Item code.

| Advanced       | Search              |                   |                  |       |         |       |   |                              |   |
|----------------|---------------------|-------------------|------------------|-------|---------|-------|---|------------------------------|---|
|                |                     |                   |                  |       |         |       |   |                              |   |
| Search for:    | Module: Pur         | rchasing Module 🔻 | Document Type: B | ids • | •       |       |   |                              |   |
| Search Using:  | ALL of the criteria | ¥                 |                  |       |         |       |   |                              |   |
|                |                     |                   |                  |       | Find It | Clear |   |                              |   |
| Search Fields: |                     |                   |                  |       |         |       |   |                              |   |
|                | Bid #               |                   |                  |       |         |       |   | Bid Opening Date(MM/DD/YYYY) |   |
|                | Bid Description     |                   |                  |       |         |       |   | Purchaser                    | • |
|                | Organization        |                   |                  |       |         |       | • |                              |   |
|                | Department          |                   |                  |       |         |       |   | T                            |   |
|                | Location            | •                 |                  |       |         |       |   |                              |   |
|                | Type Code           |                   | T                |       |         |       |   |                              |   |
|                | Catalog             | •                 |                  |       |         |       |   |                              |   |
|                | Purchase Method     |                   | •                |       |         |       |   | Entered Date(MM/DD/YYYY)     |   |
|                | NIGP Class          |                   |                  | T     |         |       |   |                              |   |
|                | NIGP Class Item     | •                 |                  |       |         |       |   |                              |   |
|                | Commodity Code      |                   | Q                |       |         |       |   |                              |   |
|                |                     |                   |                  |       |         |       |   |                              |   |
|                |                     |                   |                  |       | Find It | Clear |   |                              |   |
|                |                     |                   |                  |       |         |       |   |                              |   |

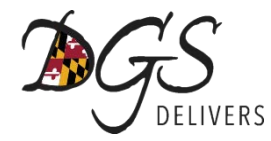

| Advanced       | Search                                          |
|----------------|-------------------------------------------------|
|                |                                                 |
| Search for:    | Module: Purchasing Module   Document Type: Bids |
| Search Using:  | ALL of the criteria V                           |
|                |                                                 |
| Search Fields: |                                                 |
|                | Bid #                                           |
|                | Bid Description                                 |
|                | Organization                                    |
|                | Department                                      |
|                | Location 🔹                                      |
|                | Type Code 🔹                                     |
|                | Catalog                                         |
|                | Purchase Method                                 |
|                | NIGP Class T                                    |
|                | NIGP Class Item                                 |
|                | Commodity Code Q                                |
|                |                                                 |
|                | Find                                            |

Select the NIGP Class code for which you would like to view solicitations.

The results of this search will show all solicitations where this NIGP Class code was entered by the Procurement Officer no matter what NIGP Class Item code was used.

You may further narrow down your search results by selecting a NIGP Class Item code.

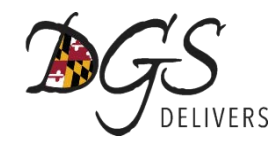

#### Performed search for NIGP Code 909-45 (Building Construction Services – Finishes: Flooring, Wall and Ceiling)

#### Search Results - Public

| <u>Bid #</u>    | Buyer                | Description                                                                       | Bid Opening Date       | Awarded Vendor(s)                |
|-----------------|----------------------|-----------------------------------------------------------------------------------|------------------------|----------------------------------|
| MDAC \$31035630 | Betty Kinney         | 18M-090 Carpet & Tile, Installation & Supply                                      | 11/20/2017 01:00:00 PM |                                  |
| MDUMPC31035383  | Alicia Tarr          | 61080-B Severn Hall Architectural Renovations, SU                                 | 11/14/2017 03:00:00 PM |                                  |
| MDUMPC31035137  | Karen Contreras Cruz | Trade Contractor Announcement Dorchester Hall                                     | 10/18/2017 02:00:00 PM |                                  |
| MDUMPC31033539  | Alicia Tarr          | Trade Contractor Announcement; JVS for School Public Health, Ground Floor         | 07/11/2017 01:00:00 PM |                                  |
| MDPGE31033091   | Diane Forde          | 035-17 Operable Folding Partition Walls                                           | 06/28/2017 03:00:00 PM |                                  |
| MDDG \$31031978 | Michael Cavanaugh    | Repair Autopsy "A" Walls at Office of the Chief Medical Examiner (BH-111-170-003) | 04/13/2017 02:00:00 PM | MODERN CONSTRUCTION SERVICES INC |

#### Search Results – Logged In

| Bid #           | Description                                                               | Bid Opening Date          | Organization                             | Dept/Loc       | Purchaser               | Total  | Status | Alternate Id                                       |
|-----------------|---------------------------------------------------------------------------|---------------------------|------------------------------------------|----------------|-------------------------|--------|--------|----------------------------------------------------|
| MDAC \$31035630 | 18M-090 Carpet & Tile, Installation & Supply                              | 11/20/2017<br>01:00:00 PM | Anne Arundel County Schools              | AAPS / AAPS    | Betty Kinney            | \$0.00 | Sent   | 18M-090                                            |
| MDUMPC31035383  | 61080-B Severn Hall Architectural Renovations, SU                         | 11/14/2017<br>03:00:00 PM | University of Maryland - College<br>Park | UMCP /<br>UMCP | Alicia Tarr             | \$0.00 | Sent   | 61080-В Severn Hall                                |
| MDUMPC31035137  | Trade Contractor Announcement Dorchester Hall                             | 10/18/2017<br>02:00:00 PM | University of Maryland - College<br>Park | UMCP /<br>UMCP | Karen Contreras<br>Cruz | \$0.00 | Sent   | JVS Trade Contractor Announcement                  |
| MDUMPC31033539  | Trade Contractor Announcement; JVS for School Public Health, Ground Floor | 07/11/2017<br>01:00:00 PM | University of Maryland - College<br>Park | UMCP /<br>UMCP | Alicia Tarr             | \$0.00 | Sent   | Trade Contractor Announcement -<br>SPH; Ground Flr |

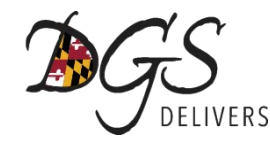

#### Public Search vs. Logging In

Search Results - Public

| Bid #           | Buyer        |                                              | Bid Description    | Bid Due<br>Date        | Awarded Vendor(s) |
|-----------------|--------------|----------------------------------------------|--------------------|------------------------|-------------------|
| Bid #           | Buyer        |                                              | <b>Description</b> | Bid Opening Date       | Awarded Vendor(s) |
| MDAC \$31035630 | Betty Kinney | 18M-090 Carpet & Tile, Installation & Supply |                    | 11/20/2017 01:00:00 PM |                   |

#### Search Results – Logged In

| Bid #           | Bid Description                              | Bid Due<br>Date           | Organization                |             | Buyer        | (      | Status | Alternate ID |
|-----------------|----------------------------------------------|---------------------------|-----------------------------|-------------|--------------|--------|--------|--------------|
| Bid #           | Description                                  | Bid Opening Date          | Organization                | Dept/Loc    | Purchaser    | Total  | Status | Alternate Id |
| MDAC \$31035630 | 18M-090 Carpet & Tile, Installation & Supply | 11/20/2017<br>01:00:00 PM | Anne Arundel County Schools | AAPS / AAPS | Betty Kinney | \$0.00 | Sent   | 18M-090      |

<u>Status</u> **Sent** = Published (public can view solicitation) **Bid to PO** = The Awarded Vendor was Posted

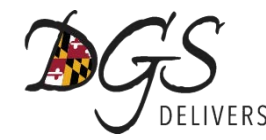

# **Questions?**

For assistance with selecting NIGP Codes, refer to the <u>Identifying Bid Opportunities Instruction Guide</u>.

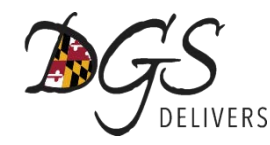

Small Business Reserve (SBR) Qualification Criteria (COMAR 21.01.02.01B(80))

- A business, other than a broker
- Independently owned and operated
- Not a subsidiary of another firm
- Not dominant in its field of operation
- Meets size or gross sales standards according to industry

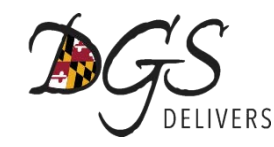

Small Business Reserve (SBR) Qualification Criteria (COMAR 21.01.02.01B(80))

- A business, other than a broker
- Independently owned and operated
- Not a subsidiary of another firm
- Not dominant in its field of operation
- Meets size <u>or</u> gross sales standards according to industry'

| Industry      | # of Employees | Gross Sales  |
|---------------|----------------|--------------|
| Wholesale     | 50             | \$4,000,000  |
| Retail        | 25             | \$3,000,000  |
| Manufacturing | 100            | \$2,000,000  |
| Service       | 100            | \$10,000,000 |
| Construction  | 50             | \$7,000,000  |
| A/E Services  | 100            | 4,500,000    |

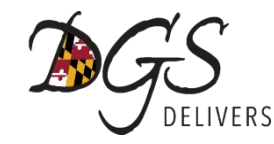

#### Small Business Reserve (SBR) Self-Certification Process

Make sure you are on the *Seller Administrator* tab then select *Maintain Organization Information*. Seller Seller Administrator ? E January 31, 2017 10:27:38 AM EST Cristen Ervir Maintain Organization Maintain Users on this Add Users on this Add Associated Organization Information Account Account This section is used for This section is used to maintain This section is used to add This section is used for adding maintaining organization users for the organization. users to the organization. an organization with the same information. Tax ID.

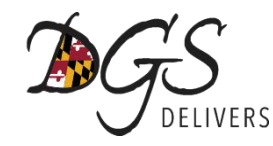

#### Small Business Reserve (SBR) Self-Certification Process

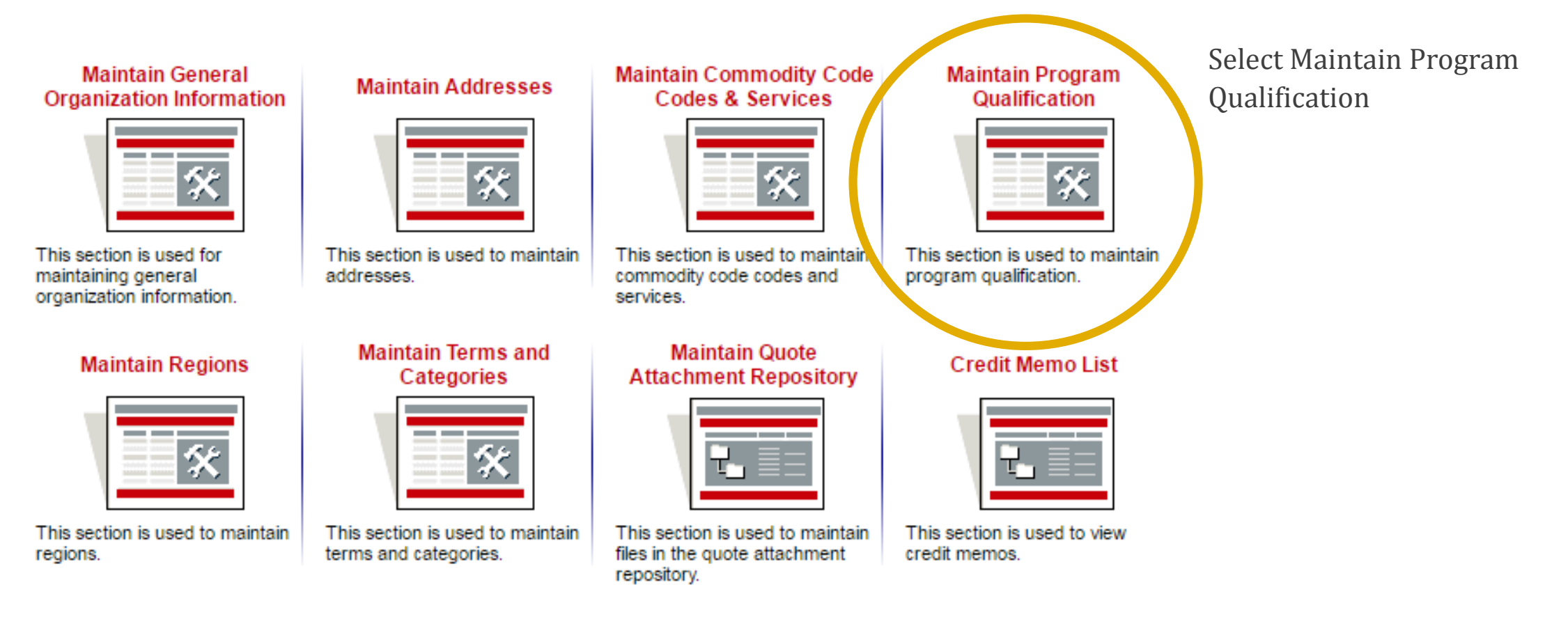

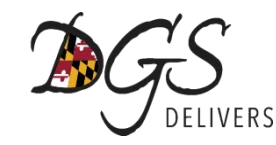

#### Small Business Reserve (SBR) Self-Certification Process

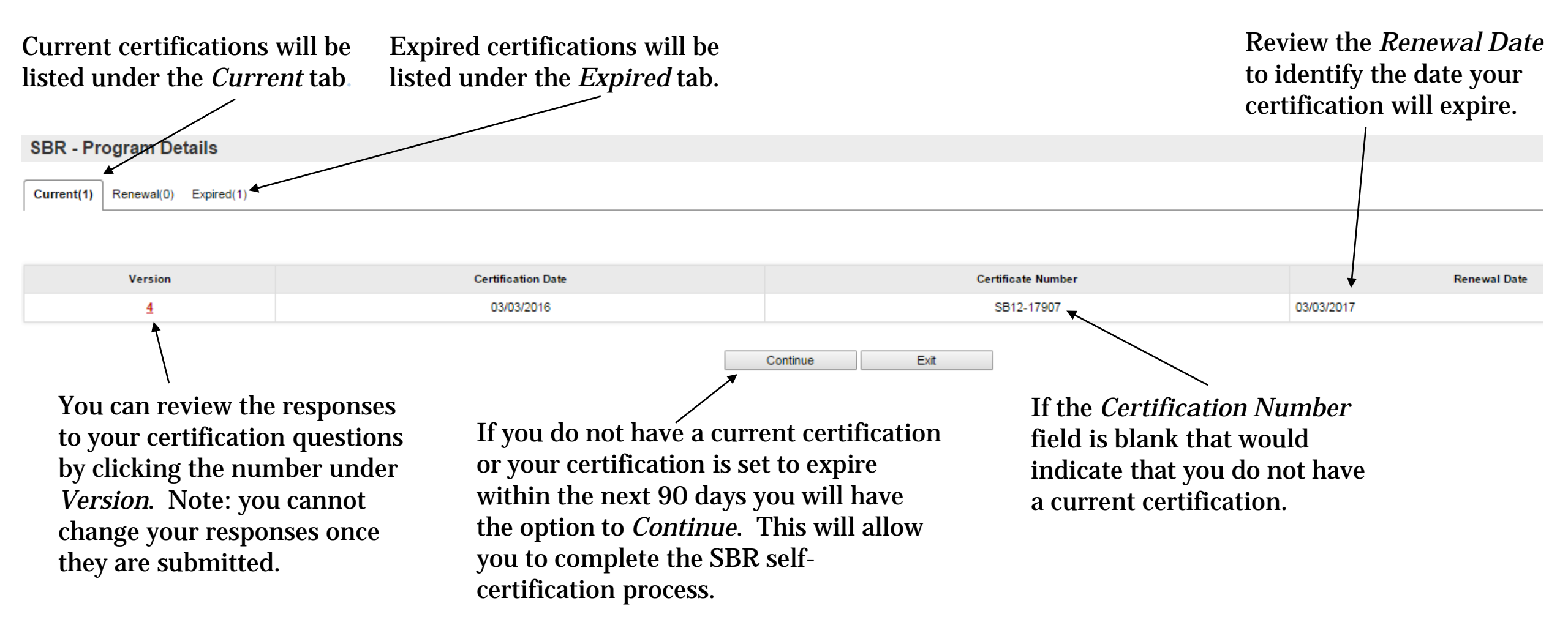

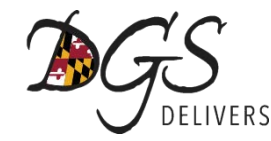

#### Small Business Reserve (SBR) Self-Certification Process

**Program Qualification Warning** 

#### SMALL BUSINESS RESERVE CERTIFICATION

Welcome to the Small Business Reserve (SBR) self-certification process. Becoming certified in the Small Business Reserve provides opportunities for these businesses to participate in the state's small business procurement programs.

By clicking the "I acknowledge" icon at the bottom of the screen, you are indicating that you have read, and agree to, the statements below. After selecting "I Acknowledge," the SBR certification screen will open and allow you to complete the SBR pre-qualification questions. After completing and submitting your responses to the questions, you will be notified immediately whether your business meets or does not meet the qualification criteria for the Small Business Reserve.

#### **PROVIDING FALSE INFORMATION**

Anyone providing false information to the State of Maryland in connection with obtaining or attempting to obtain a contract under a Small Business Reserve procurement may be subject to the following: 1. A determination by a Procurement Officer that a bidder is not responsible; 2. A determination that a contract entered into is void or void able under § 11-204 of the State Finance and Procurement Article; of the Annotated Code of Maryland; 3. Suspension and debarment under Title 16 of the State Finance and Procurement Article; 4. Criminal prosecution for procurement fraud (§ 205.1 of the State Finance and Procurement Article), perjury, or other crimes; and 5. Other actions permitted by law. The following documentation will need to be submitted of an audited prior to an award being issued: 1. Three (3) Years of Federal Tax Returns (Form 1120 or Schedule C) 2. Articles of Incorporation, Organization or Amendments 3. Certified Payroll Roster 4. Unemployment Insurance Quarterly Contribution Reports (Two Years).

#### FAILURE TO MEET MINIMUM QUALIFICATIONS

Any Bidder or potential bidder failing to meet the minimum qualifications of a "small business" specified in § 14-501© of the State Finance and Procurement Article will be ineligible to participate in a procurement designated for a Small Business Reserve under § 14-504. Any person or company bidding on a Small Business Reserve procurement and not qualifying as a small business <u>under § 14-501© will have its bid rejected on</u> the ground that the bidder is not responsible.

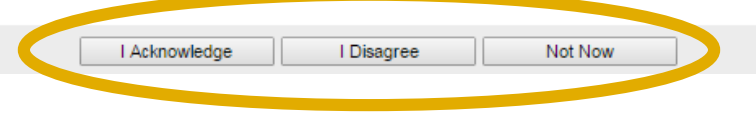

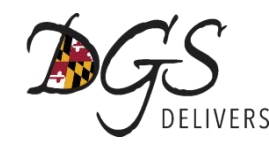

Small Business Reserve (SBR) Self-Certification Questions

- Type of organization?
- Are you a broker?
- Is business a subsidiary of another firm?
- Is business independently owned and operated?
- Is the Business dominant in its field of operation?
- Total number of employees?
- Veteran status?
- Gross sales for the past three years?

| 1.  | Type of Organization?*:                                                                                                    | ▼          |
|-----|----------------------------------------------------------------------------------------------------|------------|
| 2.  | Are you a broker?*:                                                                                                    | ▼ ②        |
| 3.  | Is business a subsidiary of another firm? *:                                                                                                    | <b>v</b> 2 |
| 4.  | Is business independently owned and operated? *:                                                                                                    | ▼ 2        |
| 5.  | Is the Business dominant in its field of operation? If you answer "yes" to this question, you will<br>not qualify for the program. Any request to correct your answer will result in a physical or<br>paper audit being conducted on your business by our Small Business Reserve program staff.<br>If you have any questions regarding this question, feel free to contact the Help Desk team at<br>410-767-1492. *: | ▼ 20       |
| 6.  | Total Number of Employees on payroll (Must enter a value greater than 0) * :                                                                                                    |            |
|     | The following 2 questions deal with veterans status. If you are a veteran, select the appropriate response as well as acknowledging that you have read SFP 14-201. Also be aware that you MUST be domiciled in the State of MD to qualify.                                                                                                    |            |
| 8.  | If applicable, indicate veteran status. :                                                                                                    | ▼ 2        |
| 9.  | If veteran or disabled veteran, indicate the you have read and understand the SFP 14-201 terms found in the help area. :                                                                                                    |            |
|     | If you are not a NEW business, provide your last 3 years of gross sales.<br>Otherwise select NA for the year and enter a 0 in the gross sales area.                                                                                                    |            |
| 11. | Gross Sales for the most recent three years - Year 1 $^{\boldsymbol{\ast}}$ :                                                                                                    | T          |
| 12. | Amount Year 1 (Enter 0 if NEW Business). Enter whole dollars only and without \$ or commas. * :                                                                                                    |            |
| 13. | Gross Sales for the most recent three years - Year 2 * :                                                                                                    | <b>T</b>   |
| 14. | Amount Year 2 (Enter 0 if NEW Business). Enter whole dollars only and without \$ or commas. * :                                                                                                    |            |
| 15. | Gross Sales for the most recent three years - Year 3 * :                                                                                                    | <b>T</b>   |
| 16. | Amount Year 3 (Enter 0 if NEW Business). Enter whole dollars only and without $ \$ or commas. * :                                                                                                    |            |
|     | If you are a NEW business, provide your gross sales. Otherwise enter a 0 in the gross sales area.                                                                                                    |            |
| 18. | New business, please provide the first year projected or estimated gross sales. Enter whole dollars only and without \$ or commas. * :                                                                                                    |            |
| 19. | Are you a "not-for-profit (non-profit)" business? *:                                                                                                    | <b>T</b>   |

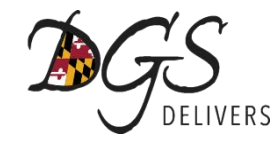

#### Small Business Reserve (SBR) Self-Certification Process

**Program Qualification Results** 

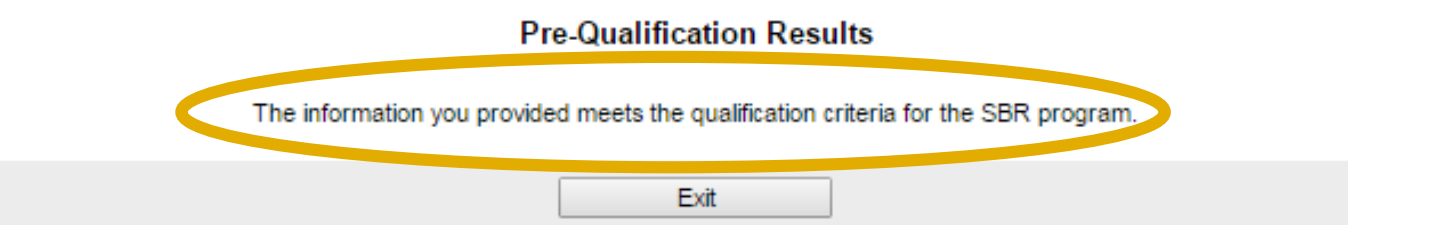

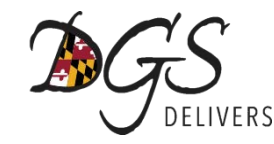

#### Small Business Reserve (SBR) Self-Certification Process

The renewed certification information will appear under the Renewal tab until the current certification expires.

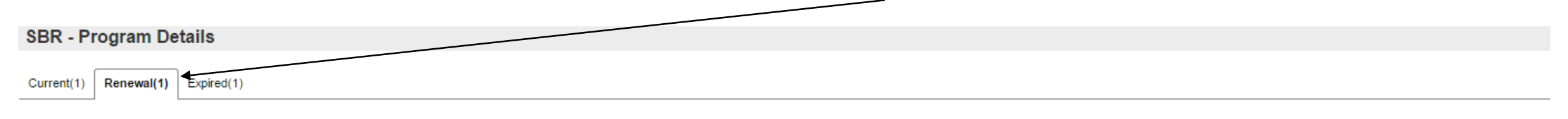

| Version | Certification Date                                                                     | Certificate Number                                                                                | Renewal Date                                                               |
|---------|----------------------------------------------------------------------------------------|---------------------------------------------------------------------------------------------------|----------------------------------------------------------------------------|
| 4       | 01/31/2017                                                                             | SB12-17907                                                                                        | 01/31/2018                                                                 |
|         | If you are renev<br>you complete th<br>current certifica<br>certification nur<br>same. | ving your certification and<br>ne renewal before the<br>ation expires the<br>mber will remain the | The new expiration date<br>will show as one year from<br>the current date. |

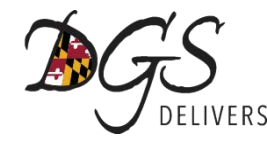

# **Questions?**

For assistance with selecting NIGP Codes, refer to the <u>Small Business Reserve Certification & Renewal Instruction Guide</u>.

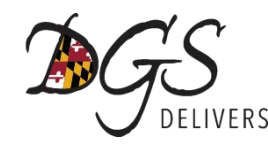

- Small Business Reserve Program
- Minority Business Enterprise Program
- Veteran-owned Small Business Enterprise Program

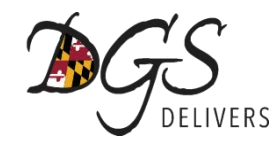

#### Prime Contractor vs. Subcontractor

|                                                 | Prime Contractors                                                                | Subcontractors                                                                                       |
|-------------------------------------------------|----------------------------------------------------------------------------------|----------------------------------------------------------------------------------------------------|
| How do I find contracting<br>opportunities?     | Projects will be advertised on<br>eMaryland Marketplace                          | Projects will be advertised on<br>eMaryland Marketplace                                              |
| How can I get selected to work<br>on projects?  | Submit proposal/ bid in response to RFP/ITB                                      | Form relationships with prime<br>contractors who select the<br>subcontractors to work on<br>projects |
| How can I use my MBE certification to get work? | MBE prime contractors may<br>satisfy up to 50% of the MBE<br>subcontracting goal | MBE subcontractors may fulfill subcontracting goals based on the work they perform                   |
| Who is my contract with?                        | Department of General Services                                                   | Prime Contractor                                                                                     |
| How do I get paid?                              | Invoice and get paid by DGS                                                      | Invoice and get paid by prime contractor                                                             |

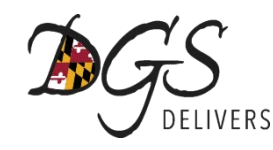

## Small Business Reserve Program

- Prime Contracting Opportunities
- Provides opportunities for small business to compete on contracts against other small businesses.
- Agency is required to spend a minimum of 10% of procurement dollars with certified small businesses through the SBR program.
- Company must complete the SBR certification process to be eligible to participate.

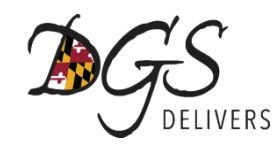

## Small Business Reserve Certification

Certification: eMaryland Marketplace – <u>www.emarylandmarketplace.com</u>

Certification Resources:

- eMaryland Marketplace Instruction Guides
  - *Registering Your Business in eMaryland Marketplace*
  - Small Business Reserve Certification & Renewal
- eMaryland Marketplace Help Desk
  - Telephone: 410-767-1492
  - Email: dgs.emaryland@Maryland.gov

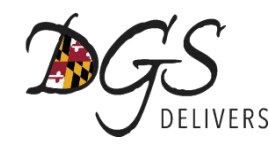

## Small Business Reserve Q&A

- How are contracts set-aside for small businesses?
  - Procurement Review Group reviews each contract to determine if the procurement can be reserved for small business participation only.
- How can my company find out about opportunities?
  - "SBR Only" procurements will be advertised on eMaryland Marketplace.

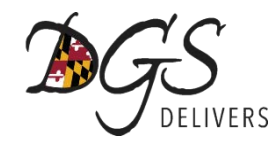

### Program Comparison Chart

|                             | Small Business Reserve     | Minority Business<br>Enterprise          | Veteran owned Small<br>Business Enterprise |
|-----------------------------|----------------------------|------------------------------------------|--------------------------------------------|
| Type of Program             | Prime Contracting          | Subcontracting                           | Subcontracting                             |
| Award                       | Full Contract<br>Set-Aside | % of Contract<br>Set-Aside               | % of Contract<br>Set-Aside                 |
| State Goals                 | 15%                        | 29%                                      | 1%                                         |
| <b>Certification Agency</b> | eMaryland Marketplace      | Maryland Department of<br>Transportation | U.S Department of<br>Veteran's Affairs     |

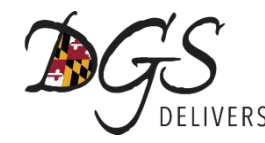

# Questions?

For more information on the small, minority and veteran business programs visit the <u>DGS Business Opportunities Page</u>.

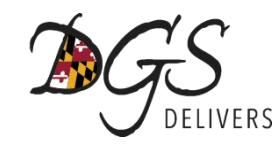

Seller

September 23, 2015 10:13:19 AM EDT 🛛 😮 🖊

Seller Administrator

Adding/Deleting Company Profile Users

From the Seller Administrator tab select *Maintain Users on this Account*.

Cristen Ervin Maintain Organization Maintain Users on this Add Users on this Add Associated Information Account Organization Account This section is used for This section is used to maintain This section is used to add This section is used for adding an organization with the same maintaining organization users for the organization. users to the organization. information. Tax ID.

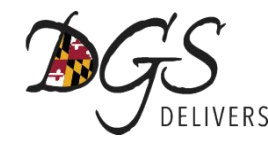

#### Adding/Deleting Company Profile Users

#### User Maintenance for: eMM Training

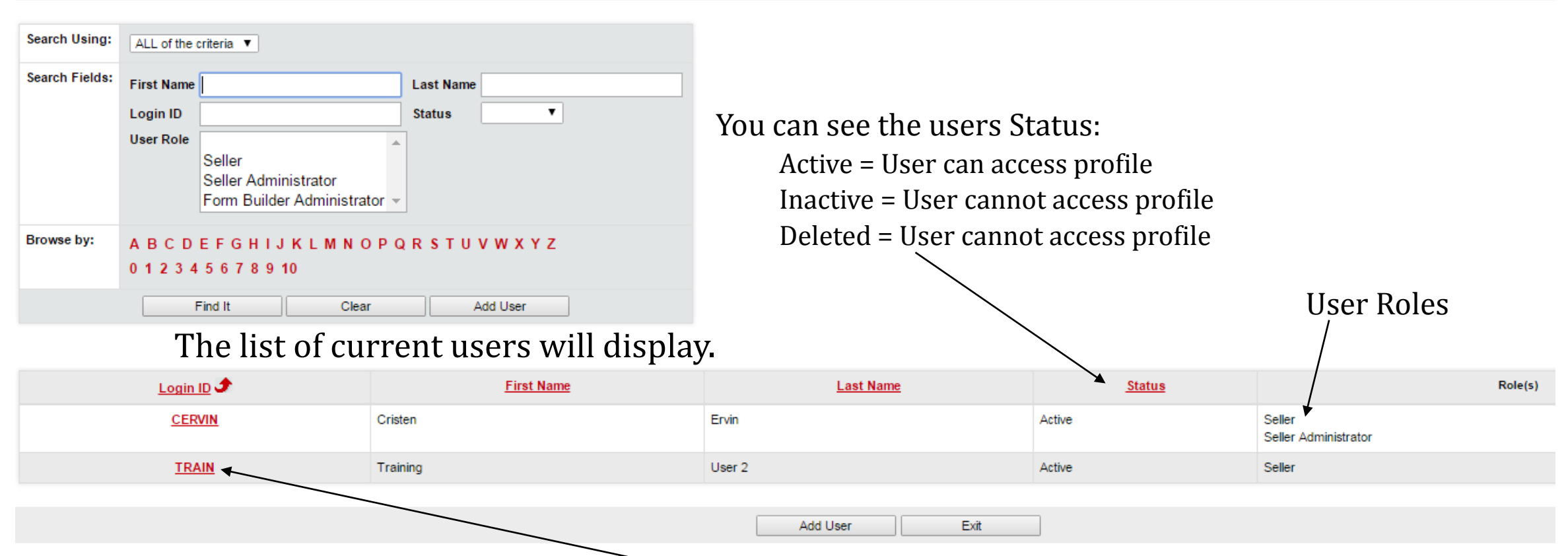

To review a users setting click on the Login ID next to their name.

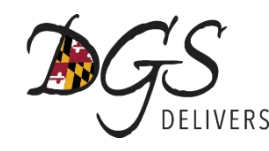

#### Adding/Deleting Company Profile Users

From this screen you are able to change all information with the exception of the Login ID.

The Roles indicate what access the user has.

User roles can be added or deleted by checking or unchecking the box next to the role.

#### User Maintenance: Training User 2 - eMM Training

| Salutation      | •                |             |           |                   |                            |
|-----------------|------------------|-------------|-----------|-------------------|----------------------------|
| First Name*:    | Training         |             |           | Last Name*:       | User 2                     |
| Job Title*      | Training User 2  |             |           | Department        |                            |
| Phone*          | 410 767          | 4272 -      |           | Email*            | cristen.ervin@maryland.gov |
| Login ID        | TRAIN            |             |           | Status*:          | Active V                   |
| New Password*   | •••••            |             |           | Confirm Password* | •••••                      |
| Login Question* | What city were y | ou born in? | ¥         | Login Answer*     | Baltimore                  |
|                 |                  |             |           |                   |                            |
| Roles           |                  |             |           |                   |                            |
| Seller          |                  | Can Creat   | te Blanke | t Change Orders   |                            |
| Seller Admin    | nistrator        | Can Uploa   | ad Contra | act               | You can change the status  |
|                 |                  |             |           |                   | to Deleted or Inactive to  |
|                 |                  |             |           |                   | remove the users access    |

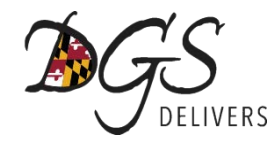

#### Adding/Deleting Company Profile Users

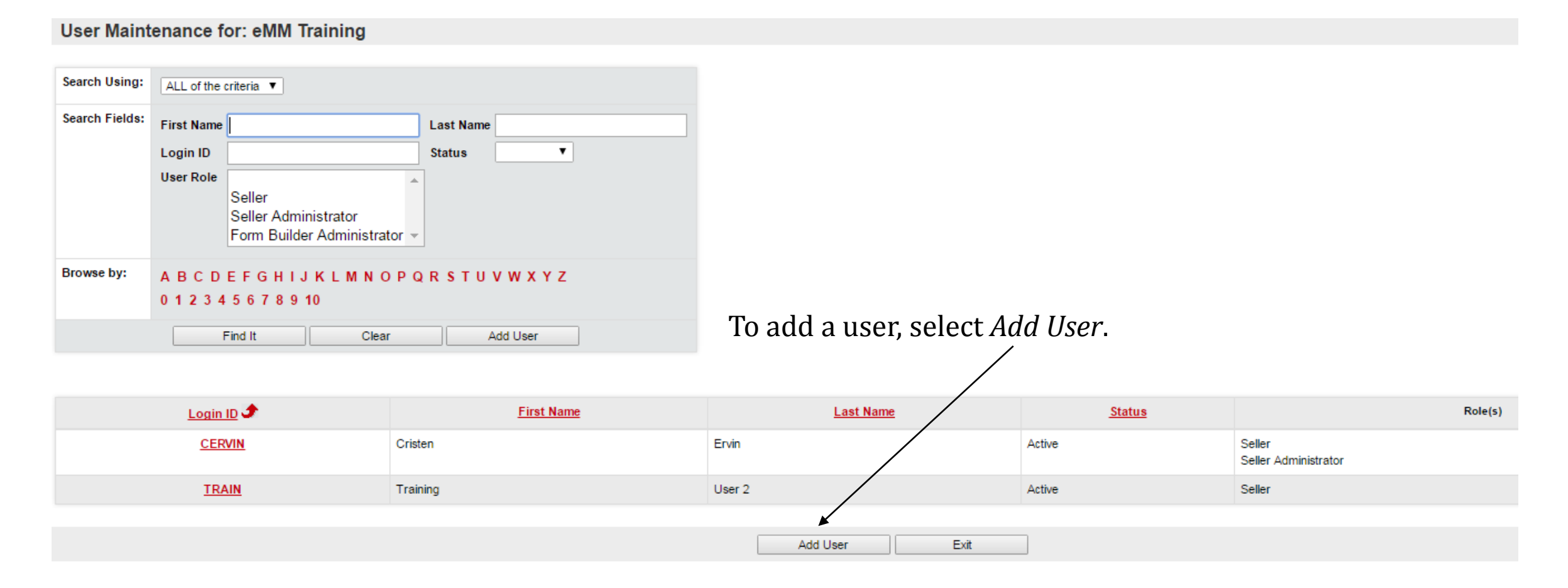

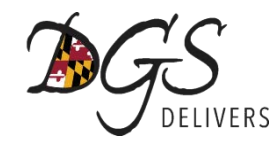

Adding/Deleting Company Profile Users

A blank user screen will open.

You must complete all fields market with an \*. When finished, select *Save & Exit*.

| New | Vendor | User | for | eMM | Training |
|-----|--------|------|-----|-----|----------|
|-----|--------|------|-----|-----|----------|

| Salutation           |                        |               |                            |                                        |                         |                      |                  |
|----------------------|------------------------|---------------|----------------------------|----------------------------------------|-------------------------|----------------------|------------------|
| First Name*:         | Last                   | Name*:        |                            |                                        |                         |                      |                  |
| Job Title*           | Dep                    | artment       |                            |                                        |                         |                      |                  |
| Phone*               | - Ema                  | il*           |                            |                                        |                         |                      |                  |
| Login ID *:          | State                  | us*: Active   | e <b>v</b>                 |                                        |                         |                      |                  |
| New Password*        | Cont                   | irm Password* |                            |                                        |                         |                      |                  |
| Login Question*      | ▼ Logi                 | n Answer*     |                            |                                        |                         |                      |                  |
| Roles Seller         | Can Create Blanket Cha | ange Orders   |                            |                                        |                         |                      |                  |
| Seller Administrator | Can Upload Contract    |               |                            |                                        |                         |                      |                  |
|                      |                        |               |                            | Save & E                               | xit                     | Reset                | Cancel & Exit    |
| Make sure you select | the appropriate        | user roles:   | Seller Adm<br>Seller = Acc | inistrator = Acce<br>cess to perform s | ss to upd<br>eller fund | ate/modify<br>ctions | company profile. |

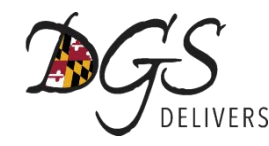

#### Adding/Deleting Company Profile Users

#### User Maintenance for: eMM Training

| Search Using:  | ALL of the criteria <b>▼</b>                                                  |
|----------------|-------------------------------------------------------------------------------|
| Search Fields: | First Name Last Name Status                                                   |
|                | User Role<br>Seller<br>Seller Administrator<br>Form Builder Administrator     |
| Browse by:     | A B C D E F G H I J K L M N O P Q R S T U V W X Y Z<br>0 1 2 3 4 5 6 7 8 9 10 |
|                | Find It Clear Add User                                                        |

#### The new user will be added to the list.

| Login ID | First Name | Last Name | <u>Status</u> |                                |
|----------|------------|-----------|---------------|--------------------------------|
| CERVIN   | Cristen    | Ervin     | Active        | Seller<br>Seller Administrator |
| TRAIN    | Training   | User 2    | Inactive      | Seller                         |

Add User Exit

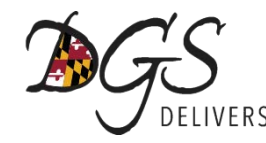

Adding/Deleting Company Profile Users

# Questions?

For more information on Adding/Deleting Company Profile Users refer to the <u>Adding, Deleting and Updating Users Instruction Guide</u>.

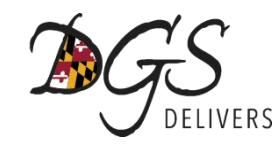

Seller

Seller Administrator

Updating Company Contact Information

From the Seller Administrator tab, select *Maintain Organization Information*.

September 23, 2015 10:13:19 AM EDT 🛛 😮 🗮 Cristen Ervin Maintain Organization Maintain Users on this Add Users on this Add Associated Information Organization Account Account This section is used for This section is used to maintain This section is used to add This section is used for adding an organization with the same maintaining organization users for the organization. users to the organization. information. Tax ID.

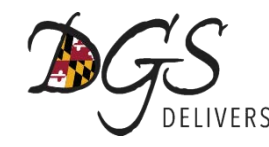

Updating Company Contact Information

Select Maintain General Organization Information.

| Maintain General<br>Organization Information                                 | Maintain Addresses                                        | Maintain Commodity<br>Codes & Services                                           | Maintain Program<br>Qualification                          |
|------------------------------------------------------------------------------|-----------------------------------------------------------|----------------------------------------------------------------------------------|------------------------------------------------------------|
| *                                                                            | *                                                         | *                                                                                | *                                                          |
| This section is used for<br>maintaining general<br>organization information. | This section is used to maintain addresses.               | This section is used to maintain<br>commodity codes and services.                | This section is used to maintain<br>program qualification. |
| Mannain Regions                                                              | Maintain Terms and<br>Categories                          | Maintain Quote<br>Attachment Repository                                          | Credit Memo List                                           |
| *                                                                            | *                                                         |                                                                                  |                                                            |
| This section is used to maintain<br>regions.                                 | This section is used to maintain<br>terms and categories. | This section is used to maintain<br>files in the quote attachment<br>repository. | This section is used to view<br>credit memos.              |
|                                                                              | Ð                                                         | cit                                                                              |                                                            |

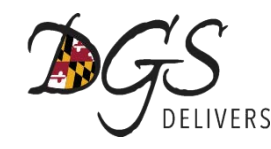

Maintain General Organization Information

#### Updating Company Contact Information

From General Organization Information screen you can update any information in boxes.

The Vendor Email listed on this screen is the email address that receives all notification emails from eMaryland Marketplace. This includes notification of bid opportunities as well as the SBR Re-certification reminders.

| Vendor ID:                                                                                                    | 00025371                                                       |
|----------------------------------------------------------------------------------------------------|----------------------------------------------------------------|
| Company Name*:                                                                                                    | eMM Training Vendor Legal Name*: eMM Training                  |
| DBA for Vendor:                                                                                                    |                                                                |
| Tax ID #*:                                                                                                    | 111223333 Country Code for Tax ID*: US - United States ▼       |
| Is Tax ID # an Employer                                                                                                    | Identification Number (EIN) or a Social Security Number (SSN)? |
| 🖲 EIN 🔍 SSN                                                                                                    |                                                                |
| Incorporation Details:                                                                                                    | State: Year of Incorporation: 0                                |
| Business Description:                                                                                                    |                                                                |
| Preferred Delivery Method                                                                                                    | Email 🔻                                                        |
| Vendor Email:                                                                                                    | cristen.ervin@maryland.gov                                     |
| Mandan Fau                                                                                                    |                                                                |
| vendor Fax:                                                                                                    |                                                                |
| Special Vendor Type:                                                                                                    |                                                                |
| Special Vendor Type:<br>Emergency Supplier:                                                                                                    |                                                                |
| Special Vendor Type:<br>Emergency Supplier:<br>Yes  No                                                                                                    |                                                                |
| Special Vendor Type:<br>Emergency Supplier:<br>Yes No<br>Emergency Phone*:                                                                                                  | ▼ Ext.:                                                        |
| Special Vendor Type:<br>Emergency Supplier:<br>Yes No<br>Emergency Phone*:<br>Emergency Contact Name                                                                        |                                                                |
| Vendor Pax:<br>Special Vendor Type:<br>Emergency Supplier:<br>Yes No<br>Emergency Phone*:<br>Emergency Contact Name*<br>Emergency Email*:                                   | Ext.:                                                          |
| Special Vendor Type:<br>Emergency Supplier:<br>Yes No<br>Emergency Phone*:<br>Emergency Contact Name <sup>2</sup><br>Emergency Email*:<br>Emergency Info Comment:           | •     •       •     •       •     •       •     •              |
| Special Vendor Type:<br>Emergency Supplier:<br>Ves No<br>Emergency Phone*:<br>Emergency Contact Name*<br>Emergency Email*:<br>Emergency Info Comment:<br>User Last Updated: |                                                                |

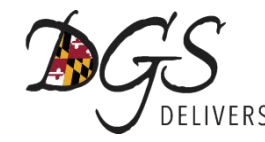

Updating Company Contact Information

# Questions?

For more information Updating Company Contact Information refer to the <u>Updating Organization Information Instruction Guide</u>.
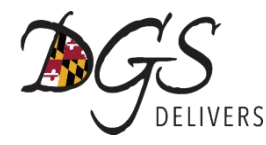

# eMaryland Marketplace User Resources

### **Quick Links**

- > Home
- Login and Register for eMaryland Marketplace (eMM)
- Small Business Reserve Program
- Minority Business Enterprise (MBE) Program
- Governor's Office of Minority Affairs (GOMA)
- Procurement Forecasting
- Board of Public Works
- Maryland Procurement Technical Assistance Center
- How to do Business with the State of Maryland

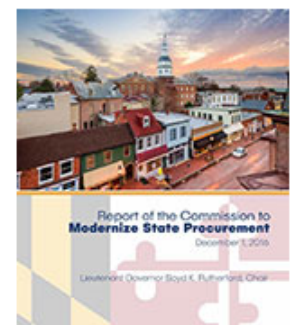

View the Procurement Reform Report

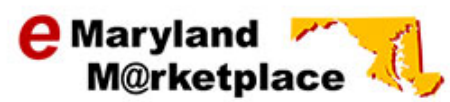

### Welcome to Maryland Procurement!

Maryland conducts the majority of its procurements through eMaryland Marketplace, the online procurement system that is a business tool to provide vendors with easy access to State procurement information. Vendors have the ability to:

- Complete the Small Business Reserve (SBR) self-certification
- Receive notice of bid opportunities
- · Search for contracting opportunities
- Submit bids electronically
- · Obtain bid results online

State of Maryland has been made aware of a new phishing scam that targets the community of vendors doing business with the State of Maryland. Please do not engage or reply to the messages.

Please go to http://dgs.maryland.gov/Pages/Procurement/index.aspx for more information about this fraudulent email.

For more information about eMaryland Marketplace, review the Frequently Asked Questions.

 $\leftarrow$  To register or login to eMaryland Marketplace, use the links to the left.

#### USER ASSISTANCE

eMaryland Marketplace Instruction Guides provide step by step instructions to help users navigate the system and complete common processes.

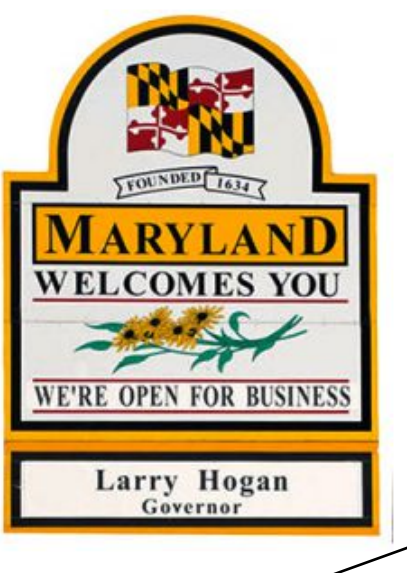

A Frequently Asked Questions Guide is available to help users gain more information about the system and provide answers to common questions.

A series of Instruction Guides are available to help users navigate the system.

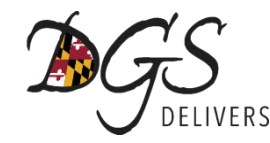

## eMaryland Marketplace User Resources

## eMaryland Marketplace Help Desk

410-767-1492 dgs.emaryland@maryland.gov